## บทที่ 4

### การออกแบบและพัฒนาระบบ

ในด้านการออกแบบและพัฒนาระบบนี้ เป็นการกล่าวถึงเครื่องมื่อที่ใช้ในการออกแบบ ระบบงาน โดยใช้เครื่องมือประกอบ แผนผังบริบท (Context Diagram) เป็นการออกแบบในระดับ แนวกิด (Conceptual Schema Design) โดยสามารถอธิบายได้ดังนี้

## 4.1 แผนผังบริบท (Context Diagram)

หลังจากที่ได้ทำการวิเคราะห์ระบบงานแล้ว ขั้นตอนถัดไปเป็นการออกแบบระบบงานโดย ได้รวบรวมระบบเป็นขั้นตอนการทำงาน โดยใช้แผนบริบทแสดงภาพรวมของระบบงานใหม่ และ แสดงให้เห็นความสัมพันธ์ของระบบสิ่งแวคล้อมที่เกี่ยวข้องกับระบบงาน ดังแสดงในรูป 4.1

|            | สัญลักษณ์        | ความหมาย                                        |
|------------|------------------|-------------------------------------------------|
|            |                  | แสคงถึงหน่วยข้อมูล (Entity) ส่วนที่เกี่ยวข้อง   |
|            |                  | ภายนอกระบบ ซึ่งอาจจะหมายถึง บุคคล               |
|            | George           | หน่วยงาน องค์การ หรือระบบอื่น ๆ เพื่อแสดง       |
|            |                  | ถึงการส่งข้อมูลให้ระบบหรือรับข้อมูลจาก          |
|            | UNI              | ระบบ                                            |
|            |                  | แสคงถึงการเคลื่อนที่ของข้อมูล (Flow of Data)    |
|            |                  | โคยทิศทงของลูกศรจะแสดงการเคลื่อนที่ของ          |
| 2          | ສິກຂົ້າເຮົາຈົກສ  | ข้อมูลและแสดงให้เห็นถึงเส้นทางการรับและ         |
|            |                  | ส่งข้อมูล                                       |
| <b>Cor</b> | wright O by Chia | เป็นการประมวลผล (Process) ข้อมูล โดยแสดง        |
|            |                  | ให้เห็นว่าข้อมูลที่ถูกส่งมานั้นจะถูกเปลี่ยนแปลง |
|            | I rignts         | หรือประมวลผลอย่างไรและข้อมูลที่ได้จากการ        |
|            |                  | ประมาลผลจะเป็นเช่นไร                            |
|            |                  |                                                 |
|            |                  | แสดงถึงการเกีบข้อมูล (Data Store) ซึ่งสามารถ    |
|            |                  | เก็บข้อมูลหรือรับข้อมูลก็ได้                    |

ตาราง 4.1 แสดงสัญลักษณ์ที่ใช้ในการทำแผนผังบริบท (DFD)

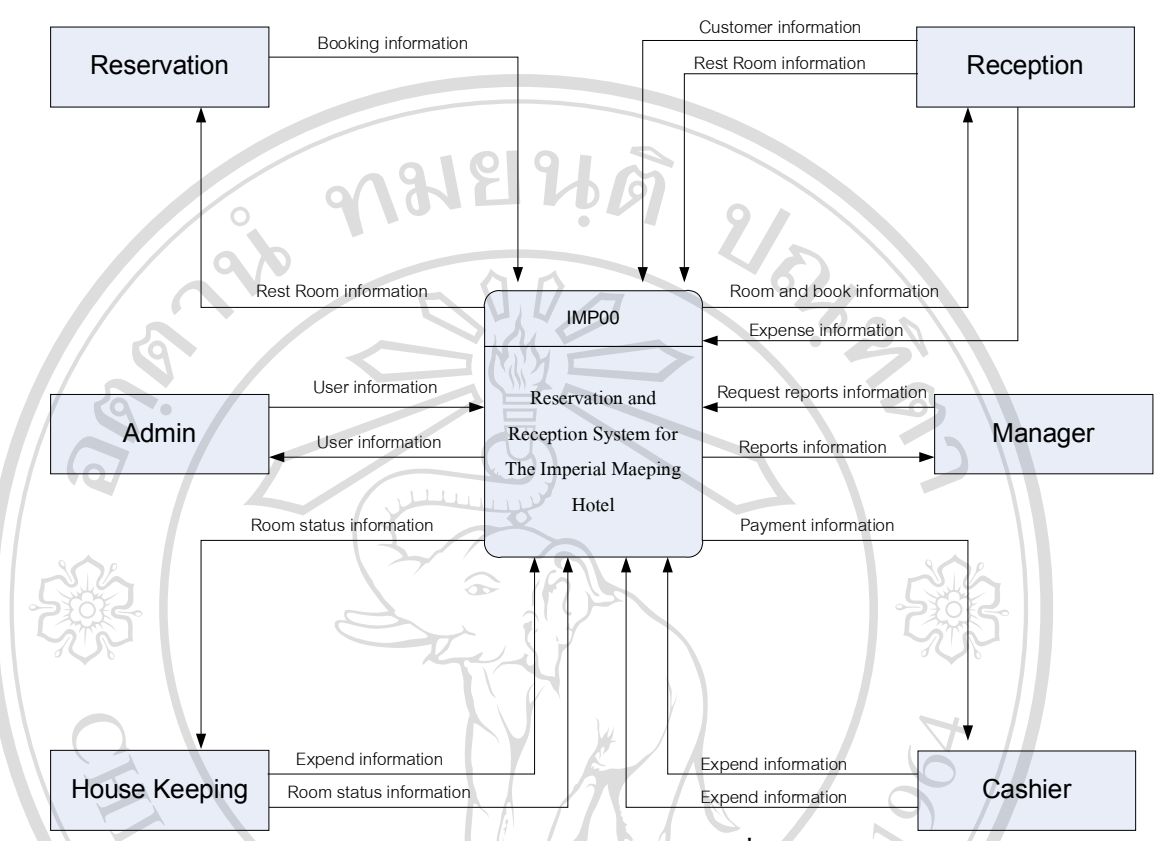

รูป 4.1 แผนผังบริบทของระบบการพัฒนาระบบสารสนเทศเพื่อช่วยการทำงานของแผนกด้อนรับ ส่วนหน้าและแผนกสำรองห้องพัก ของโรงแรมอิมพีเรียลแม่ปิง

รูป 4.1 แสดงแผนผังบริบทของระบบการพัฒนาระบบสารสนเทศเพื่อช่วยการทำงานของ แผนกต้อนรับส่วนหน้าและแผนกสำรองห้องพักโรงแรมอิมพีเรียลแม่ปังสามารถอธิบายได้ดังนี้ พนักงานสำรองห้องพัก (Reservation) จะได้รับรายละเอียดการสำรองห้องพักจากแขก (Book Information) จากนั้น พนักงานสำรองห้องพัก ก็จะทำการตรวจเช็คว่า วันที่แขกต้องการ ห้องพัก มีห้องว่างหรือไม่ ซึ่งระบบก็จะให้ ข้อมูลห้องพักที่ว่างในแต่ละวันออกว่า (Result booking) และหลังจากได้ทำการ สำรองห้องพักแล้วระบบก็จะ แสดงผล การจองห้องออกมา ซึ่งในกรณี เดียวกัน ถ้าต้องการ ยกเลิกการสำรองห้องพัก พนักงานงานสำรองห้องพักก็จะทำการยกเลิก และ ระบบก็จะแสดงผลออกมา พนักงานต้อนรับส่วนหน้า (Reception) จะได้รับข้อมูลการจองห้องพัก (Room and Booking information) เมื่อแขก เข้ามา Check in แล้วจะป้อน ข้อมูลของแขก และห้องพักที่แขกพัก เข้าไปในระบบ พร้อมทั้งเปลี่ยนแปลงสถานะห้องพัก จากห้องว่าง เป็นห้องที่มีแขก และพอถึงเวลา เที่ยงคืน พนักงานที่ประจำตอนกลางคืน ก็จะทำการปิดรอบ ประจำวัน ซึ่งก็จะทำการ เปลี่ยนแปลง สถานะของห้อง และเพิ่มค่าห้องของแต่ละห้องต่อคืน เข้าไปในระบบ

แม่บ้าน (House Keeping) มีหน้าที่ทำความสะอาคห้องพัก ซึ่งหลังจากทำความสะอาค ห้องพักเสร็จ แล้ว ก็จะป้อนข้อมูล (Room information) เข้าไปในระบบ รวมทั้ง ข้อมูล ค่าใช้จ่าย (Mini Bar) เข้าไปในระบบด้วยในแต่ละวัน

พนักงานกิดเงิน (Cashier) มีหน้าที่ ตรวจสอบก่าใช้จ่ายของแขก เมื่อแขกออกจากห้องพัก และเรียกเก็บเงินจากแขก ตามก่าใช้จ่ายที่เกิดขึ้น

ผู้จัดการ (Manager) จะเป็นผู้ดู รายงานต่าง ๆ ของระบบตามที่ต้องการ โดยจะเรียกดูรายงาน ต่าง ๆ ที่ระบบมีให้ซึ่งประกอบด้วย รายงานข้อมูลแขกที่จะเข้าพัก รายงานข้อมูลรายรับประจำวัน ประจำเดือน และประจำปี รายงานข้อมูลแขกที่พักอยู่ในโรงแรม รายงานกราฟแสดงขอดรายได้ ประจำปีและของปีที่ผ่านมา รายงานกราฟแสดงขอดแขกเข้าพักประจำปีและของปีที่ผ่านมา รายงาน กราฟแสดงสัดส่วนของห้องพักแต่ละแบบที่แขกเข้าพักประจำปี และของปีที่ผ่านมา

ผู้ดูแลระบบ (Admin) เป็นผู้เพิ่ม ลบ แก้ใข ชื่อผู้ใช้งานระบบ รวมทั้งการสำรองข้อมูล (backup) ฐานข้อมูลของระบบ

ลิขสิทธิ์มหาวิทยาลัยเชียงใหม่ Copyright © by Chiang Mai University All rights reserved

#### 4.2 แผนผังกระแสข้อมูล

แผนผังกระแสข้อมูลเป็นแผนผังที่ใช้แสดงการใหลของข้อมูลในระบบระหว่าง กระบวนการต่าง ๆ จากแผนผังบริบท (รูป 4.1) แผนผังกระแสข้อมูลระดับที่ 1 แสดงให้เห็นการ ใหลของข้อมูลในระบบผ่านกระบวนการทำงานหลักต่าง ๆ ดังแสดงในรูป 4.2

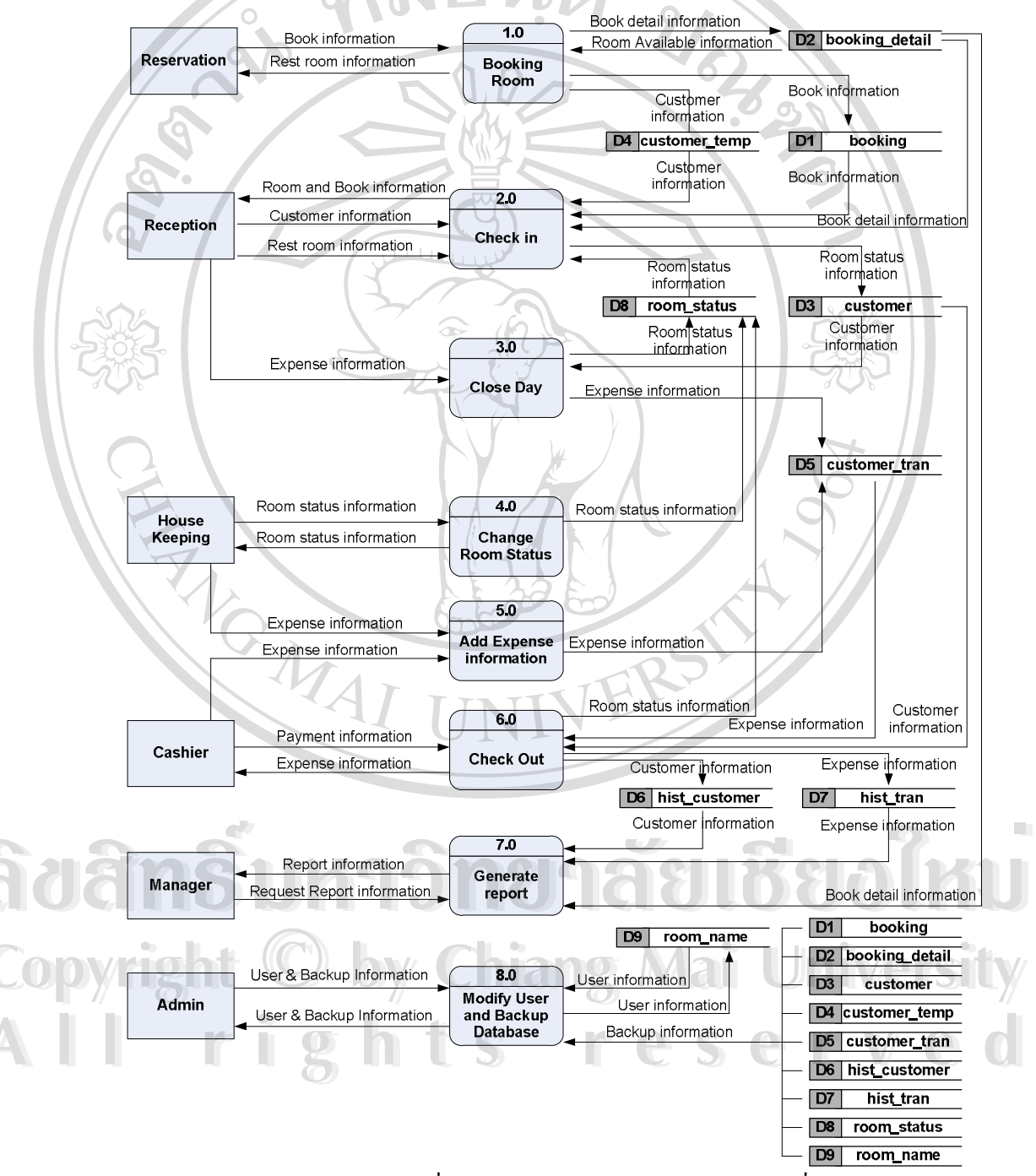

รูป 4.2 แผนผังกระแสข้อมูลระคับที่ 0 ระบบการพัฒนาระบบสารสนเทศเพื่อช่วยการทำงานของ แผนกค้อนรับส่วนหน้าและแผนกสำรองห้องพักของ โรงแรมอิมพีเรียลแม่ปิง รูป 4.2 แสดงแผนผังกระแสข้อมูลระดับที่ 1 ของระบบการพัฒนาระบบสารสนเทศเพื่อ ช่วยการทำงานของแผนกต้อนรับส่วนหน้าและแผนกสำรองห้องพักของโรงแรมอิมพีเรียลแม่ปิง สามารถอธิบายได้ดังนี้:

# กระบวนการที่ 1 Booking Room

- เป็นกระบวนการ สำรองห้องพัก ให้กับแขก โดยแขกแจ้งรายละเอียดการจอง ห้องให้กับพนักงานสำรองห้องพักผ่านทาง โทรศัพท์ E-mail หรือ Fax โดยที่พนักงานสำรอง ห้องพักจะเรียกดูข้อมูลห้องพักที่ว่าง จากตาราง booking\_detial ตามวันที่ ที่แขกต้องการ ถ้า ห้องพักมีสถานะว่าง-สะอาด และแขก Confirm ก็จะ ทำการ สำรองห้องพัก ตามวันที่ ที่ต้องการ โดยจะบันทึกการจองเข้าไปที่ตาราง booking และ ตาราง booking\_detail ด้วย แต่ถ้าแขกยังไม่ Confirm ก็จะเก็บไว้ในตาราง booking ก่อน ซึ่งจะยังไม่กระทบ กับยอดห้องว่างที่มีอยู่ จากนั้นก็จะ เก็บข้อมูลของแขกเข้าไปที่ตาราง customer\_temp ไว้ก่อนเนื่องจากยังไม่ใช่แขกที่เข้ามาพักจริง

#### กระบวนการที่ 2 Check In

เป็นกระบวนการส่งแขกขึ้นห้องพัก กระบวนการเริ่มจากแขกเดินเข้ามา Check
 In แล้วพนักงานต้อนรับส่วนหน้าจะถามรายละเอียดว่าได้จองไว้แล้วหรือไม่ ถ้าจองไว้แล้ว
 พนักงานต้อนรับส่วนหน้าจะถามชื่อแขก เพื่อค้นหาข้อมูลการจองของแขก จากตาราง
 Customer\_temp และ ตาราง Booking หลังจากได้ข้อมูลถูกต้องแล้วพนักงานต้อนรับส่วนหน้าจะให้
 แขกกรอกรายละเอียดเพิ่มเติม ลงในใบ ร.ร. 14 หลังจากนั้นพนักงานต้อนรับส่วนหน้าก็จะกรอก
 รายละเอียดเพิ่มเติ่มของแขกเข้าไปในตาราง Customer และหลังจากกรอกข้อมูลเสร็จ แล้วพนักงาน
 ต้อนรับส่วนหน้าจะเรียกดูสถานะห้องพักที่ว่างอยู่ว่า สะอาดเรียบร้อยหรือไม่ ถ้าเรียบร้อยดี ก็จะ
 เลือกห้องตามชนิดห้องที่แขกจองไว้

 - แต่ถ้าไม่ได้จอง เป็นแขกแบบ Work In พนักงานต้อนรับส่วนหน้า จะด้องเช็ก ห้องว่างจากตาราง Booking\_detail และหลังจากได้ห้องว่างแล้วก็จะให้แขกกรอกรายละเอียด เพิ่มเติมลงในใบ ร.ร. 14 หลังจากนั้นก็จะทำตามกระบวนการเหมือนกับข้างด้น

All rights reserved

### กระบวนการที่ 3 Close Day

- เป็นกระบวนการเพิ่มค่าใช้จ่ายของแขกที่พักในแต่ละคืน โดยจะเรียกข้อมูลจาก แฟ้ม Customer ซึ่งเป็นแฟ้มรายชื่อแขกที่พักอยู่ในโรงแรม จากนั้นจะเพิ่มค่าใช้จ่ายของห้องพักแต่ ละห้อง ลงในตาราง Customer\_tran เป็นจำนวนเงินตาม Rate ที่จองไว้ตั้งแต่แรก นอกจากนั้นใน กระบวนการนี้ ยังเป็นการเปลี่ยนแปลงสถานะห้องพัก ที่มีแขกพักอยู่ จากห้องพักแบบสะอาดและมี แขกอยู่ให้กลายเป็นห้องพัก สกปรกและมีแขกอยู่โดยจะทำการ ปิดรอบทุกคืนเวลา หลังจากเที่ยง คืน

## กระบวนการที่ 4 Change Room Status

- เป็นกระบวนการเปลี่ยนแปลงสถานะของห้องพัก ซึ่งจะคึงข้อมูลมากจาก ตาราง Room status โดยจะมีอยู่หลายสถานะคือ

- OC = Occupied/Clean ห้องมีแขกและทำความสะอาดแล้ว
- OD = Occupied/Dirty ห้องมีแขกและยังไม่ได้ทำความสะอาด
- VC = Vacant/Clean ห้องว่างที่ทำความสะอาคแล้ว
- VD = Vacant/Dirty ห้องว่างที่ยังไม่ได้ทำความสะอาด
- OI = Out of Inventory ห้องที่ถูกกำหนดไว้ไม่ให้ขายในระยะยาว
- OO = Out of Order ห้องที่ถูกกำหนดไว้ไม่ให้ขายชั่วคราว

สถานะดังกล่าวจะถูกเปลี่ยนแปลงโคยพนักงานทำความสะอาคห้องพัก โดยที่หลังจาก พนักงานแต่ละคนได้ทำความสะอาดแต่ละห้องเสร็จ พนักงานทำความสะอาดคนนั้นจะใช้โทรศัพท์ ห้องที่ทำความสะอาดบอกกับพนักงานทำความสะอาคที่ประจำอยู่ที่เครื่องคอมพิวเตอร์ เพื่อให้ เปลี่ยนแปลงสถานะห้องพักจากสกปรก เป็นสะอาด ลงในตาราง Room\_status

## กระบวนการที่ 5 Change Room Status

- เป็นกระบวนเปลี่ยนแปลงสถานะเพิ่มค่าใช้จ่ายของแขกแต่ละห้อง ซึ่งจะถูกเพิ่ม โดยพนักงานทำความสะอาดห้องพัก ซึ่งจะทำการตรวจเช็ก เครื่องดื่มต่าง ๆ ที่มีไว้บริหารใน ห้องพักแต่ละห้อง ทุกๆ วัน จากนั้นพนักงานทำความสะอาด จะทำความเพิ่มค่าใช้จ่ายของแต่ละ ห้องเข้าไปในตาราง Customer\_tran นอกจากนั้นกระบวนการนี้ยังสามารถเพิ่มโดย Cashier โดยจะ เป็นผู้กิดค่าใช้จ่ายของแขกทั้งหมด หลังจากแขกออกห้องพัก เช่น ค่าโทรศัพท์และค่าใช้จ่ายใน ห้องอาหารต่าง ๆ เป็นต้นซึ่งก็จะเพิ่มเข้าไปในตาราง Customer tran เช่นเดียวกัน

#### กระบวนการที่ 6 Check Out

- เป็นกระบวนการที่แขกออกจากห้องพักโดยพนักงานคิดเงิน จะป้อนค่าใช้จ่าย ๆ ต่างๆ เพิ่มเติมเข้าไป จากนั้นจะดึงข้อมูลค่าใช้จ่ายต่าง ๆ จากตาราง Customer\_tran และข้อมูลของ แขกจากตาราง Booking\_detail ซึ่งหลังจากที่ได้ข้อมูลแล้ว พนักงานคิดเงินก็จะ พิมพ์ รายการต่างๆ ออกมาให้แขกดู หลังจากแขกชำระค่าใช้จ่าย ต่าง ๆ เรียบร้อยแล้วก็จะทำการลบข้อมูลของแขกออก ตาราง Booking\_detail เพื่อให้จำนวนห้องพัก ที่เหลือเพิ่มขึ้น แล้วจะทำการส่งข้อมูลไปยังตาราง Room\_status เพื่อเปลี่ยนแปลงสถานะห้องพักให้เป็นห้องว่างและสกปรก หลังจากนั้นก็จะนำข้อมูล ของแขกเข้าไปเพิ่มใน ตาราง Hist\_customer ซึ่งเป็นแฟ้มเก็บประวัติของแขกที่มาพัก และ ตาราง Hist\_Tran ซึ่งเป็นตารางเก็บประวัติก่าใช้จ่าย ต่างๆ ของแขกแต่ละห้อง

## กระบวนการที่ 7 Generate Report

 เป็นกระบวนการคำนวณและแสดงรายงานต่าง ๆ ที่จัดเตรียมไว้ให้กับผู้จัดการ โดยจะกระบวนการจะได้รับความต้องการ รายงานจากผู้จัดการ จากนั้นกระบวนการจะดึงข้อมูล จากตาราง Hist\_customer Hist\_tran และแฟ้ม Booking\_detail เพื่อออกรายงาน ตามความต้องการ ของผู้จัดการ

#### กระบวนการที่ 8 Modify User and Backup Database

 เป็นกระบวนการเพิ่ม อบ แก้ไข รายชื่อผู้ใช้งานในระบบ โดยรหัสของแต่ละ User จะทำการเข้ารหัส โดยการ แปลงค่าตัวอักษร ของรหัสนั้นเป็นตัวเลข จากนั้นทำการนับ จำนวนของรหัสผ่าน หลังจากนั้น ก็นำรหัส แต่ละตำแหน่งคูณกับหมายเลขตำแหน่งที่นับได้ ซึ่ง ทั้งหมด จะกลายเป็นตัวเลขทั้งหมด

 นอกจากนั้น กระบวนการนั้น ยังทำการสำรองข้อมูลทั้งหมดของระบบ ไว้ใน ฐานข้อมูลอื่น ซึ่งกำหนดให้ อยู่ต่างที่กัน

adansurrynaraaloadhu Copyright © by Chiang Mai University All rights reserved

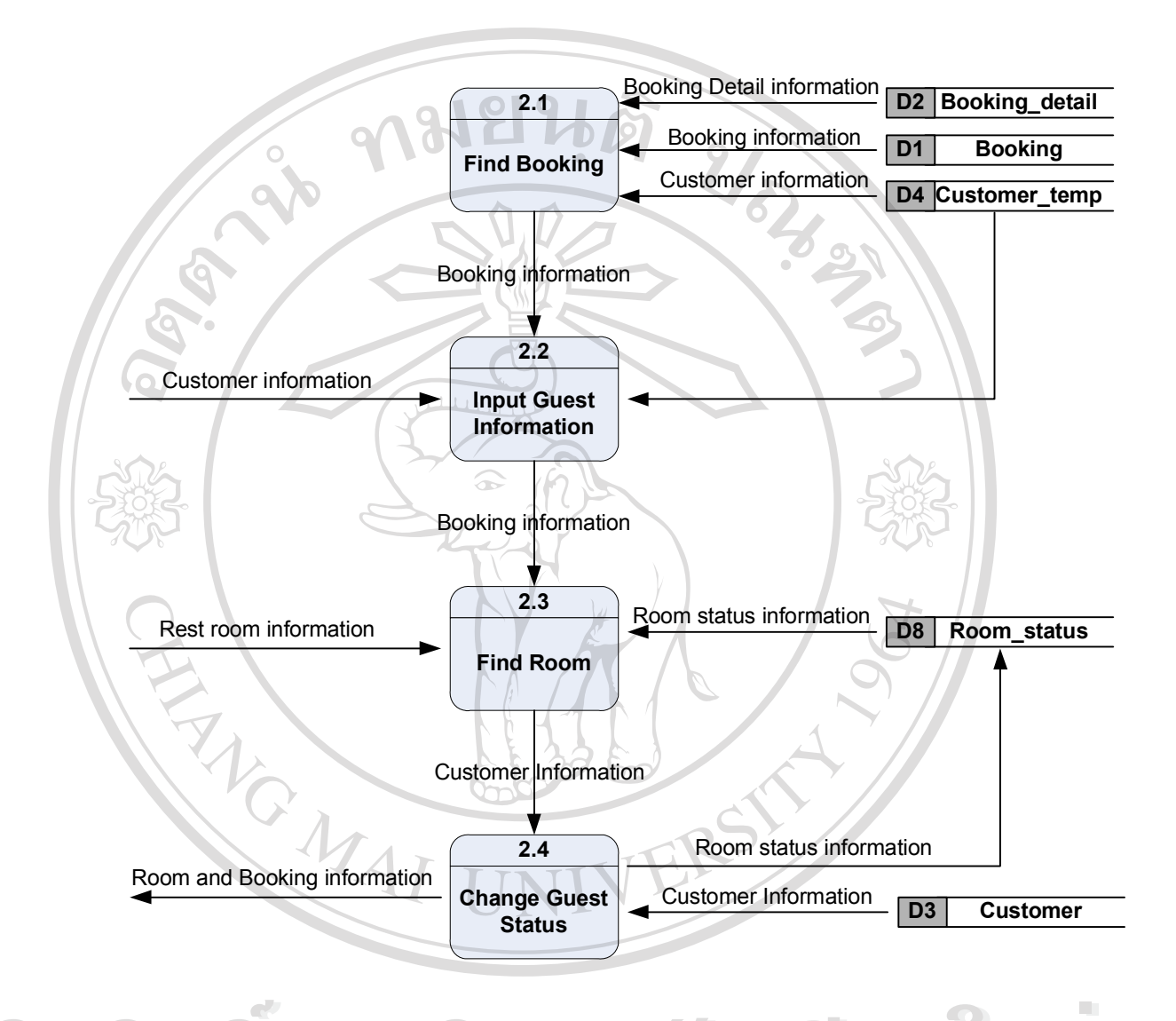

รูป 4.3 แผนผังกระแสข้อมูลระดับที่ 1 ของกระบวนการ Check In

Copyright <sup>©</sup> by Chiang Mai University A I I rights reserved

## กระบวนการที่ 2.1 Find Booking

 เป็นกระบวนการค้นหา ข้อมูลการสำรองห้องพักของแขก ที่ได้ทำการสำรอง ห้องพักไว้กับแผนกสำรองห้องพัก ซึ่งกระบวนการนี้ จะค้นหาได้ทั้ง หมายเลขของใบ Booking โดยจะค้นหาจากตาราง Booking หรือจะทำการค้นหาตามชื่อแขกที่เข้ามา Check In จากตาราง customer\_temp ก็ได้เช่นเดียวกัน

### กระบวนการที่ 2.2 Input Guest Information

 เป็นกระบวนการเพิ่มรายละเอียดเกี่ยวกับแขกที่เข้าพักเข้าไปในตาราง โดยจะดึงข้อมูล จำนวนห้องที่พักจากตาราง booking\_detail และข้อมูลส่วนหนึ่งจะได้จากแขกที่เข้ามา Check In โดยแขกจะกรอกรายละเอียดลงในใบ ร.ร. 14 ดังรูป 3.2 ในบทที่ 3 และจะดึงข้อมูลอีกบางส่วนจาก ตาราง customer\_temp ด้วยเช่นกัน

## กระบวนการที่ 2.3 Find Room

 เป็นกระบวนการค้นหาห้องพัก ตามชนิดที่แขกได้ทำการสำรองห้องพักเอาไว้ ซึ่ง พนักงานต้อนรับส่วนหน้าจะเป็นคนกำหนด หมายเลขห้องพักให้แขก โดยค้นหาห้องพักที่ว่าง พร้อมที่จะให้แขกเข้าพัก จากตาราง room\_status

### กระบวนการที่ 2.4 Change Guest Status

เป็นกระบวนการเปลี่ยนสถานของแขก จากแขกที่สำรองห้องพักไว้ เป็นแขก In House
 โดยจะทำการบันทึกข้อมูลรายละเอียดของแขก รวมทั้ง หมายเลขห้องพัก ชนิดห้องพัก ลงในตาราง
 customer และจากนั้น ก็จะทำการเปลี่ยนแปลงสถานะห้องพัก จากเดิมที่เป็นห้องว่าง ให้กลายเป็น
 ห้องที่มีแขก เพื่อให้แผนกแม่บ้าน ทำกวามสะอาด ในวันถัดไป

Copyright <sup>©</sup> by Chiang Mai University All rights reserved

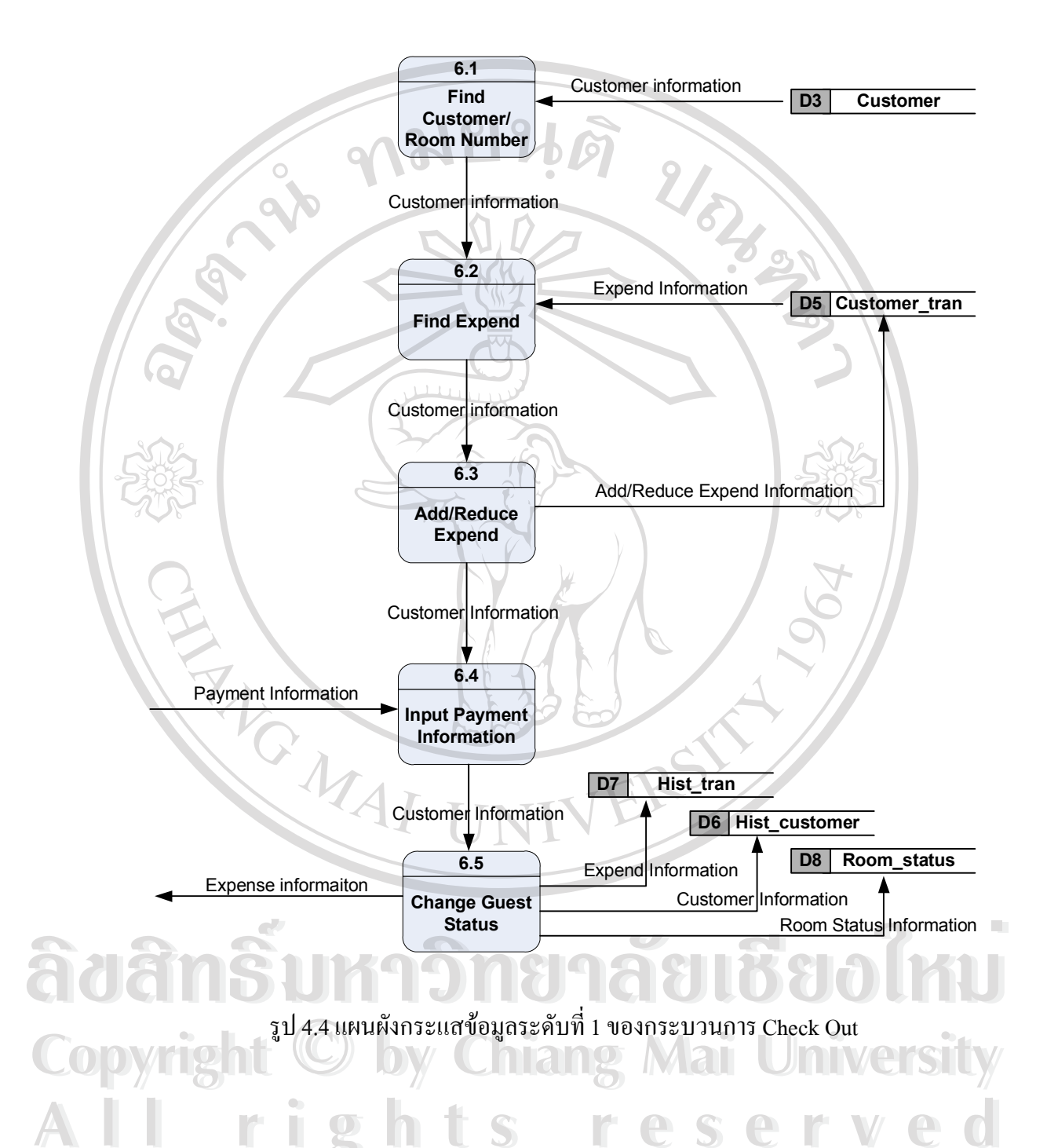

### กระบวนการที่ 6.1 Find Booking

- เป็นกระบวนการค้นหา ชื่อของแขกหรือ หมายเลขห้องที่แขกพัก ที่ต้องการ Check Out จากตาราง customer ซึ่งเป็นตารางเก็บข้อมูลของแขกแต่ละห้องที่เข้าพัก

## กระบวนการที่ 6.2 Find Expend

- เป็นกระบวนการค้นหา รายการค่าใช้จ่ายต่าง ๆ ของแขกห้องที่ต้องการ Check Out โดย รายการค่าใช้จ่ายที่เกิดขึ้นขณะที่แขกพักอยู่ในโรงแรม ซึ่งจะรวมทั้งค่าห้อง ค่าอาหาร และค่าใช้ บริการต่าง ๆ ซึ่งแผนกแม่บ้านได้เพิ่มไว้ในตาราง customer\_tran

## กระบวนการที่ 6.3 Add/Reduce Expend

- เป็นกระบวนการเพิ่ม หรือ ลด ค่าใช้จ่ายต่าง ๆ ของแขกห้องที่ต้องการ Check Out โดย รายการค่าใช้จ่ายที่เกิดขึ้นขณะที่แขกพักอยู่ในโรงแรม อาจจะมีบางรายการที่แผนกแม่บ้าน ไม่ได้ เพิ่มเข้าไป เช่น การใช้โทรศัพท์ และการใช้บริการเสริม อื่น ๆ ที่นอกเหนือหน้าที่ของแผนกแม่บ้าน นอกจากนั้น ยัง เป็นกระบวนการ ป้อนส่วนลดให้กับแขก ถ้าแขกได้รับส่วนลดพิเศษ ต่างๆ ซึ่ง ทั้งหมดจะเป็นการเพิ่มเข้าไปในตาราง customer\_tran

#### กระบวนการที่ 6.4 Input Payment Information

เป็นกระบวนการบันทึก การชำระค่าใช้จ่าย ต่าง ๆ ว่าเป็นการชำระแบบใค เช่น ชำระโคย
 เช็ก ชำระโดยเงินสด หรือ ให้ส่งเก็บที่บริษัทของแขก เป็นต้น ซึ่งข้อมูลที่ได้รับจะได้มาจากแขก

## กระบวนการที่ 6.5 Input Payment Information

- เป็นกระบวนการเปลี่ยนสถานะของแขก จากแขกที่เป็น In House ให้เป็นแขกที่เป็น Check Out แล้วจากนั้น ก็จะบันทึกรายละเอียดต่างๆ ของแขก ลงในตาราง hist\_customer ซึ่งเป็น ตารางเก็บข้อมูลการเข้ามาพักของแขก และจะบันทึกข้อมูลค่าใช้จ่ายต่าง ๆ ของแขก ลงในตาราง hist\_tran ซึ่งทั้งสองตารางนี้ จะนำไปประมวลผลเพื่อสร้างรายงาน และนอกจากนั้น ยังต้องทำการ เปลี่ยนสถานะห้องพัก ให้กลายเป็นห้องว่าง แต่ยังไม่ได้ทำความสะอาด เพื่อให้พนักงานแผนก แม่บ้าน ทำความสะอาดห้องหมายเลขนั้น ๆ

#### 4.3 การออกแบบฐานข้อมูล

ระบบฐานข้อมูลการพัฒนาระบบสารสนเทศเพื่อช่วยการทำงานของแผนกต้อนรับส่วน หน้าและแผนกสำรองห้องพักของฏรงแรมอิมพีเรียลแม่ปัง ได้จัดเก็บข้อมูลไว้ในฐานข้อมูลแบบ สัมพันธ์ประกอบด้วยตารางทั้งหมด 7 ตาราง ในฐานข้อมูล maeping มีชื่อความสัมพันธ์และ ลักษณะของข้อมูลที่จัดเก็บ ดังแสดงในตารางที่ 4.2 2/624. .ng)

| ตารางที่ | ชื่อตาราง      | รายละเอียด                               |
|----------|----------------|------------------------------------------|
| 1        | booking        | ข้อมูลการจองห้องพัก                      |
| 2        | booking_detail | ข้อมูลรายละเอียดการจองห้องพัก            |
| 3        | customer       | ข้อมูลแขกที่พักอยู่ในโรงแรม              |
| 4        | customer_temp  | ข้อมูลชั่วคราวของแขกที่ทำการสำรองห้องพัก |
| 5        | customer_tran  | ข้อมูลค่าใช้จ่ายต่าง ๆ ของแขก            |
| 6        | hist_customer  | ข้อมูลประวัติแขก                         |
| 7        | hist_tran      | ข้อมูลประวัติค่าใช้จ่ายต่าง ๆ ของแขก     |
| 8        | room_status    | ข้อมูลสถานะห้องพัก                       |
| 9        | room_name      | ข้อมูล รายชื่อและรหัสผ่าน ผู้ใช้ระบบ     |

| - 1                  | 17-          | 6         |         |
|----------------------|--------------|-----------|---------|
| ตารางที่ 4.2 รายชื่อ | อตารางของฐาน | เข้อมูล 1 | naeping |

จากหลักการออกแบบฐานข้อมูลแบบสัมพันธ์ สามารถแสดงรายละเอียดแต่ละตารางใน ฐานข้อมูล maeping ได้ดังนี้

**โยเซียงไ**ห าวิทยา **Copyright (C) by Chiang Mai University** rights reserved 

## ตาราง 4.3 ข้อมูลการจองห้องพักของแขก

| ชื่อต | การาง            | Booking     |            |                                   |                      |
|-------|------------------|-------------|------------|-----------------------------------|----------------------|
| คำอ   | ธิบาย            | ตารางเก็บรา | เยการ การจ | งองห้องพักของแขกแบบคร่าว ๆ ไว้ทั้ | งที่ confirm และ ไม่ |
|       |                  | confirm     | 1019       |                                   |                      |
| Prin  | nary Key (PK)    | Book_booki  | ingcode    | 9                                 |                      |
| Fore  | eign Key (FK)    |             | 01         |                                   |                      |
| 120   |                  | ชนิดของ     | ขนาด       | ล่าอรินาย                         | ตัวอย่างข้อนอ        |
| וטע   |                  | ข้อมูล      | (ไบต์)     |                                   | ស រលា ក្រមារ៉ាព      |
| boo   | k_bookingcode    | int         | 4 3        | รหัสการจอง                        | 23067                |
| boo   | k_confirmed      | bit         | 111        | สถานะยืนยันการเข้าพัก             | 1                    |
| boo   | k_tentative      | bit         | 31         | สถานะรอการยืนยัน                  | 0                    |
| boo   | k_waitinglist    | bit         |            | สถานะรอไม่แน่นอน                  | 0                    |
| boo   | k_newbooking     | bit         | 1          | ชนิดการจองแบบทำรายการใหม่         | 1                    |
| boo   | k_amendment      | bit         | 1          | ชนิดการจองแบบมีการแก้ไข           | 0                    |
| boo   | k_cancellation   | bit         | 1          | ชนิดการจองแบบยกเลิกการจอง         | 0                    |
| boo   | k_title          | varchar     | 10         | คำนำหน้าชื่อแขก                   | Mr.                  |
| boo   | k_fname          | varchar     | 50         | ชื่อแขก                           | Narong               |
| boo   | k_lname          | varchar     | 50         | นามสกุลแขก                        | Raksasat             |
| boo   | k_position       | varchar     | 50         | ตำแหน่งของแขก                     | EDP Officer          |
| boo   | k_company        | varchar     | 50         | บริษัทของแขก                      | Maeping Hotel        |
| boo   | k_nationality    | varchar     | 50         | สัญชาติแขก                        | Thai                 |
| boo   | k_note           | varchar     | 255        | หมายเหตุการจอง                    | Special Price        |
| boo   | k_twb            | bit         |            | รูปแบบเตียงคู่                    | 0                    |
| boo   | k_sglb           | bit         |            | รูปแบบเตียงเคี่ยว                 | /ersitv              |
| boo   | k_arrival_date   | datetime    | 8          | วันที่แขกเข้าพัก                  | 01/05/2548           |
| boo   | k_arrival_by     | varchar     | $U_{20}S$  | มาโดยยานพาหนะอะไร                 | Bus <b>e O</b>       |
| boo   | k_arrival_time   | varchar     | 5          | เวลาเข้าพักของแขก                 | 15:00                |
| boo   | k_arrival_from   | varchar     | 20         | มาจากที่ไหน                       | Bangkok              |
| boo   | k_departure_date | datetime    | 8          | วันที่แขกออก                      | 10/05/2548           |

ตาราง 4.3 ข้อมูลการจองห้องพักของแขก(ต่อ)

|          |                     | 1       |         |                                   |         |
|----------|---------------------|---------|---------|-----------------------------------|---------|
|          | book_departure_by   | varchar | 20      | ยานพาหนะที่จะใช้ออกไป             | Bus     |
|          | book_departure_time | varchar | 5       | เวลาที่แขกจะออก                   | 10:00   |
|          | book_departure_to   | varchar | 20      | สถานที่แขกจะไปต่อไป               | Bangkok |
|          | superior            | bit     | 1       | ห้องพักแบบ Superior               | 1       |
|          | superior_sgl        | int     | 4       | จำนวนห้อง Superior แบบพักเดี่ยว   | 1       |
|          | superior_dbl        | int     | 4       | จำนวนห้อง Superior แบบพักคู่      | 1       |
|          | superior_trp        | int     | 4       | จำนวนห้อง Superior แบบพักสามคน    | 0       |
|          | superior_rate       | int     | 4 3     | ราคาห้องพัก Superior ที่ให้กับแขก | 2348    |
|          | deluxe              | bit     | 111     | ห้องพักแบบ Deluxe                 | 1       |
|          | deluxe_sgl          | int     | 4       | จำนวนห้อง Deluxe แบบพักเดี่ยว     | 2       |
|          | deluxe_dbl          | int     | 4       | จำนวนห้อง Deluxe แบบพักคู่        | 0       |
|          | deluxe_trp          | int     | 4       | จำนวนห้อง Deluxe แบบพักสามคน      | 0       |
|          | deluxe_rate         | int     | 4       | ราคาห้องพัก Deluxe ที่ให้กับแขก   | 3560    |
|          | junior              | bit     | 1       | ห้องพักแบบ Junior                 | 1       |
|          | junior_sgl          | int     | 4       | จำนวนห้อง Junior แบบพักเดี่ยว     | 1       |
|          | junior_dbl          | int     | 4       | จำนวนห้อง Junior แบบพักคู่        | 0       |
|          | junior_trp          | int     | 4       | จำนวนห้อง Junior แบบพักสามคน      | 0       |
|          | junior_rate         | int     | 4       | ราคาห้องพัก Junior ที่ให้กับแขก   | 7118    |
|          | luxury              | bit     | 1       | ห้องพักแบบ Luxury                 | 1       |
|          | luxury_sgl          | int     | 4       | จำนวนห้อง Luxury แบบพักเดี่ยว     | 1       |
| 60       | luxury_dbl          | int     | 4       | จำนวนห้อง Luxury แบบพักคู่        | 0       |
| <b>Q</b> | luxury_trp          | int     |         | จำนวนห้องLuxuryแบบพักสามคน        | 0       |
| C        | luxury_rate         | C) int  | 4 h     | ราคาห้องพัก Luxury ที่ให้กับแขก   | 3560    |
|          | royal               | bit     | 1       | ห้องพักแบบ Royal                  | 1       |
| A        | royal_sgl           | Sint    | $L_4$ S | จำนวนห้อง Royal แบบพักเดี่ยว      |         |
|          | royal_dbl           | int     | 4       | จำนวนห้อง Royal แบบพักคู่         | 0       |

| royal_trp              | int          | 4                         | จำนวนห้อง Royal แบบพักสามคน          | 0             |
|------------------------|--------------|---------------------------|--------------------------------------|---------------|
| royal_rate             | int          | 4                         | ราคาห้องพัก Royal ที่ให้กับแขก       | 7118          |
| princess               | bit          | e e                       | ห้องพักแบบ Princess                  | 1             |
| princess_sgl           | int          | 4                         | จำนวนห้อง Princess แบบพักเดี่ยว      | 0             |
| princess_dbl           | int          | 4                         | จำนวนห้อง Princess แบบพักกู่         | 0             |
| princess_trp           | int          | 4                         | จำนวนห้องPrincessแบบพักสามคน         | 0             |
| princess_rate          | int          | 4                         | ราคาห้องพัก Princess ที่ให้กับแขก    | 11745         |
| prince                 | bit          | ÿ                         | ห้องพักแบบ Prince                    | 1             |
| prince_sgl             | int          | 4                         | จำนวนห้อง Prince แบบพักเดี่ยว        | 1             |
| prince_db1             | int          | 4                         | จำนวนห้อง Prince แบบพักคู่           | 0             |
| prince_trp             | int          | 4                         | จำนวนห้อง Prince แบบพักสามคน         | Ō             |
| prince_rate            | int          | 4                         | ราคาห้องพัก Prince ที่ให้กับแขก      | 11745         |
| booking_group          | bit          | 1                         | การจองแบบกลุ่ม                       | 0             |
| booking_series         | bit          | 1                         | การจองแบบใช้ชื่อเฉพาะ                | 0             |
| booking_allotment      | bit          | 1                         | การจองแบบให้ห้องขายต่อ               | 0             |
| payment_guestaccount   | bit          | 506                       | เก็บเงินกับแขก                       | 1             |
| payment_cashon         | bit          | 1                         | ູູງປແບບເຄັ້ນເຈີນຄັນແขก               | 0             |
| payment_cashon_detail  | varchar      | 20                        | เก็บตอนเข้าพักหรือตอนออก             | 0             |
| payment_comp           | bit          | 1                         | ห้องฟรี                              | 1             |
| payment_comp_detail    | varchar      | 20                        | ห้องฟรี โดยใกร                       | GM            |
| payment_doorprize      | bit          | n n                       | ห้องฟรีจากโรงแรมในเครือ              | 1             |
| payment_voucher        | bit          |                           | ้ห้องฟรี แต่ส่งเก็บกับบริษัทนำเที่ยว | Sea Tour      |
| payment_deposit        | bit          |                           | มัดจำ <u>o Mai Uni</u> v             | <b>Arsity</b> |
| payment_deposit_detail | varchar      | 20                        | จำนวนเงินที่มัดจำ                    | 3000          |
| payment_creditcard     | bit <b>A</b> | $\mathbf{I}_1 \mathbf{S}$ | ชำระ โดย Credit Card                 |               |
| payment_other          | bit          | 1                         | ชำระ โดยวิธีอื่น                     | 0             |

ตาราง 4.3 ข้อมูลการจองห้องพักของแขก(ต่อ)

| payment   | _other_detail    | varchar  | 20        | รายละเอียดการชำระโดยวิธีอื่น         | Bank Transfer      |
|-----------|------------------|----------|-----------|--------------------------------------|--------------------|
| incase_al | lexpense         | bit      | 1         | จ่ายรวมค่าใช้จ่ายทุกอย่างที่เกิดขึ้น | 1                  |
| incase_ro | oomonly          | bit      | 1010      | จ่ายเฉพาะค่าห้อง                     | 0                  |
| incase_ro | ombreakfast      | bit      | 1         | ง่ายเฉพาะค่าห้องและค่าอาหารเช้า      | 0                  |
| incase_co | ompany           | varchar  | 100       | บริษัทที่ส่งเก็บ                     | Sea Tour           |
| incase_co | ontact           | varchar  | 50        | บุคคลติดต่อบริษัทที่ส่งเก็บ          | K.Nok              |
| booked_1  | iitle            | varchar  | 10        | คำนำหน้าคนจองห้อง                    | Mr.                |
| booked_1  | fname            | varchar  | 50        | ชื่อคนจองห้อง                        | Narong             |
| booked_l  | name             | varchar  | 50        | นามสกุลคนจองห้อง                     | Raksasat           |
| booked_1  | position         | varchar  | 10        | ตำแหน่งคนจองห้อง                     | EDP Officer        |
| booked_o  | company          | varchar  | 50        | บริษัทคนจองห้อง                      | Maeping Hotel      |
| booked_a  | address1         | varchar  | 100       | ที่อยู่คนจองห้อง                     | 13/1 M.3 Donkae    |
| booked_a  | address2         | varchar  | 100       | ที่อยู่คนจองห้อง                     | Saraphi chianmai   |
| booked_1  | tel              | varchar  | 10        | เบอร์โทรคนจองห้อง                    | 053-283400         |
| booked_1  | fax              | varchar  | 10        | เบอร์แฟกซ์ คนจองห้อง                 | 053-283400         |
| booked_   | pager            | varchar  | 10        | เบอร์วิทยุติคตามตัวกนจอง             | 345784             |
| booked_1  | mobile           | varchar  | 10        | เบอร์โทรศัพท์มือถือคนจอง             | 06-7327144         |
| booked_e  | email            | varchar  | 20        | e-mail คนจอง                         | zerotext@gmail.com |
| special_f | ruitflower       | bit      | 1         | ต้องการผลไม้และดอกไม้ในห้อง          | 1                  |
| special_a | irporttransfer   | bit      | 1         | ต้องการให้ รับ- ส่ง ที่สนามบิน       | 1                  |
| special_h | oneymooner       | bit      | h         | ต้องการให้แต่งห้องแบบคู่แต่งงาน      | 0                  |
| special_c | other 1          | bit      | 1         | ต้องการแบบอื่นๆ                      | 0                  |
| special_c | other1_detail    | varchar  | 20        | รายละเอียดต้องการแบบอื่น ๆ           | <b>Oersitv</b>     |
| special_c | other2           | bit      | 1         | ต้องการแบบอื่น ๆ                     | 0                  |
| special_c | other2_detail    | varchar  | $U_{20}S$ | รายละเอียดต้องการแบบอื่น ๆ           | 0 <b>e a</b>       |
| special_c | late             | datetime | 8         | วันที่ทำ Booking                     | 04/05/2548         |
| special_t | akenby           | varchar  | 20        | ชื่อพนักงานทำ Booking                | Nan                |
| special_g | guesthistorycode | varchar  | 20        | รหัสสำหรับเก็บประวัติ                | 2                  |

| market_crw | bit | 1    | Airline Crew                | 0 |
|------------|-----|------|-----------------------------|---|
| market_air | bit | 1    | Airline Staff               | 0 |
| market_con | bit | 1010 | Convention                  | 0 |
| market_cor | bit | 1    | Corporate                   | 0 |
| market_fit | bit | 1    | Foreign Individual Traveler | 0 |
| market_gov | bit |      | Government                  | 0 |
| market_inc | bit |      | Incentive                   | 0 |
| market_pkg | bit | ÿ    | Package                     | 0 |
| market_ta  | bit | 1110 | Travel Agent                | 0 |
| market_ovs | bit | 1    | Oversea                     | 0 |

ตาราง 4.3 ข้อมูลการจองห้องพักของแขก(ต่อ)

จากตาราง 4.3 จะเห็นว่ามี่ข้อมูลซ้ำกันหลาย Field ทั้งนี้เนื่องจาก ความสะดวกสบายในการ ตรวจเช็คเงื่อนไขต่าง ๆ ในโปรแกรม ซึ่งจะสามารถทำได้ง่าย และรวดเร็วกว่าการเก็บแบบแยก ตารางแล้วเขียนโปรแกรมเช็ก อีกรอบ และ Field ที่เป็น Primary คือ book\_bookingcode จะไม่ เพิ่มขึ้นใน Database โดยอัตโนมัติแต่จะเขียนโปรแกรมให้บวกค่าขึ้น 1 ค่าจาก Record สุดท้าย ทั้งนี้ เพื่อป้องกันความผิดพลาด ที่อาจจะเกิดขึ้น จากการเพิ่มค่าขึ้นอัตโนมัติ โดยที่ผู้ใช้ไม่ทราบค่า

| ชื่อตาราง        | booking_de        | etial          | VEN                             |                |
|------------------|-------------------|----------------|---------------------------------|----------------|
| คำอธิบาย         | ตารางเก็บร        | ายละเอียง      | จการของห้องพักของแต่ละ booking  |                |
| Primary Key (PK) | book_id           |                |                                 | _              |
| Foreign Key (FK) | 100               | 100            | เกวัตเซีตวไป                    |                |
| ชื่อฟิลด์        | ชนิดของ<br>ข้อมูล | ขนาด<br>(ไบต์) | คำอธิบาย<br>กาอ Mai I Iniver    | ตัวอย่างข้อมูล |
| book_id          | int               | 4              | รหัสการจองห้องพัก               | 23067          |
| ndate 1          | datetime          | 85             | วันที่ ที่จะพักทั้งหมด          | 04/05/2548     |
| superior_sgl     | int               | 4              | จำนวนห้อง Superior แบบพักเคี่ยว | 1              |
| superior_dbl     | int               | 4              | จำนวนห้อง Superior แบบพักคู่    | 1              |
| superior_trp     | int               | 4              | จำนวนห้อง Superior แบบพักสามคน  | 2              |
| deluxe_sgl       | int               | 4              | จำนวนห้อง Deluxe แบบพักเคี่ยว   | 1              |

A

ตาราง 4.4 ข้อมูลรายละเอียดการจอง

| deluxe_dbl   | int | 4              | จำนวนห้อง Deluxe แบบพักคู่      | 2 |
|--------------|-----|----------------|---------------------------------|---|
| deluxe_trp   | int | 4              | จำนวนห้อง Deluxe แบบพักสามคน    | 2 |
| junior_sgl   | int | c <b>4</b> 9 j | จำนวนห้อง Junior แบบพักเดี่ยว   | 2 |
| junior_dbl   | int | 4              | จำนวนห้อง Junior แบบพักคู่      | 2 |
| junior_trp   | int | 4              | จำนวนห้อง Junior แบบพักสามคน    | 2 |
| luxury_sgl   | int | 4              | จำนวนห้อง Luxury แบบพักเคี่ยว   | 1 |
| luxury_dbl   | int |                | จำนวนห้อง Luxury แบบพักคู่      | 2 |
| luxury_trp   | int | 4              | จำนวนห้อง Luxury แบบพักสามคน    | 1 |
| royal_sgl    | int | 4              | จำนวนห้อง Royal แบบพักเคี่ยว    | 2 |
| royal_dbl    | int | 4              | จำนวนห้อง Royal แบบพักคู่       | 2 |
| royal_trp    | int | 4 8 3          | จำนวนห้อง Royal แบบพักสามคน     | 1 |
| princess_sgl | int | 4              | จำนวนห้อง Princess แบบพักเคี่ยว | 2 |
| princess_dbl | int | 4              | จำนวนห้อง Princess แบบพักคู่    | 1 |
| princess_trp | int | 4              | จำนวนห้อง Princess แบบพักสามคน  | 2 |
| prince_sgl   | int | 4              | จำนวนห้อง Prince แบบพักเดี่ยว   | 1 |
| prince_dbl   | int | 4              | จำนวนห้อง Prince แบบพักคู่      | 1 |
| prince_trp   | int | 4              | จำนวนห้อง Prince แบบพักสามคน    | 1 |
|              | 4/1 | INI            | VE                              |   |

ตาราง 4.4 ข้อมูลการรายละเอียดการจอง(ต่อ)

## ตาราง 4.5 ข้อมูลแขกพักในโรงแรม

| 6 | ชื่อตาราง        | Customer                                  | nc      | เวลัตเชิต             |                  |  |  |
|---|------------------|-------------------------------------------|---------|-----------------------|------------------|--|--|
| Q | คำอธิบาย         | ตารางเก็บข้อมูลแขกที่กำลังพักอยู่ในโรงแรม |         |                       |                  |  |  |
| C | Primary Key (PK) | cust_id                                   | Chia    | ang Mai Un            | iversity         |  |  |
|   | Foreign Key (FK) | book_book                                 | ingcode |                       |                  |  |  |
| A | สื่อมีออ้        | ชนิดของ                                   | ขนาด    |                       | ตัวอย่างข้อนอ    |  |  |
|   | DOWEN            | ข้อมูล                                    | (ไบต์)  | טו ם נו פו וז         | ស ១០០ ៧ ០០ អ្នំព |  |  |
|   | cust_id          | int                                       | 4       | รหัสแขกที่พักในโรงแรม | 355              |  |  |
|   | book_bookingcode | int                                       | 4       | รหัสการจองห้องพัก     | 23067            |  |  |
|   | cust_title       | varchar                                   | 10      | กำนำหน้าชื่อแขก       | Mr.              |  |  |

| cust_firstname         | varchar  | 20    | ชื่อแขก                    | Narong            |
|------------------------|----------|-------|----------------------------|-------------------|
| cust_lastname          | varchar  | 20    | นามสกุลแขก                 | Raksasat          |
| cust_dateofbirth       | varchar  | Q10 Q | วันเดือนปี เกิด แขก        | 05/12/2518        |
| cust_nationality       | varchar  | 30    | สัญชาติแขก                 | Thai              |
| cust_profession        | varchar  | 30    | อาชีพแขก                   | Employee          |
| cust_immigration       | varchar  | 30    | วันที่ออกหนังสือเดินทาง    | 01/01/2548        |
| cust_passportno        | varchar  | 30    | เลขที่หนังสือเดินทาง       | 2 345 4568        |
| cust_issuedat          | varchar  | 10    | สถานที่ออกหนังสือเดินทาง   | Thailand          |
| cust_homeaddress1      | varchar  | 100   | ที่อยู่แขก                 | 13/1 M.3 Donkaew  |
| cust_homeaddress2      | varchar  | 100   | ที่อยู่แขก                 | Sariphi Chiangmai |
| cust_arrivedfrom       | varchar  | 50    | มาจาก                      | Bangkok           |
| cust_arrivedfromflight | varchar  | 50    | เที่ยวบินที่มา             | TG 345            |
| cust_goingto           | varchar  | 50    | จะไปที่                    | Chiangrai         |
| cust_goingtoflight     | varchar  | 50    | เที่ยวบินที่จะไป           | TG543             |
| cust_arrivaldate       | datetime | 8     | วันที่เข้าพัก              | 01/05/2548        |
| cust_arrivaltime       | varchar  | 50    | เวลาที่เข้าพัก             | 15:00             |
| cust_departuredate     | datetime | 8     | วันที่ออก                  | 05/05/2548        |
| cust_departuretime     | varchar  | 50    | เวลาที่ออก                 | 10:00             |
| cust_roomno            | varchar  | 4     | หมายเลขห้องพัก             | 1101              |
| cust_persons           | varchar  | 2     | จำนวนคนที่พักในห้อง        | 1                 |
| cust_rate              | int      | 4     | ราคาก่าห้องพัก             | 3560              |
| cust_clerk             | varchar  | 20    | ชื่อพนักงานต้อนรับส่วนหน้า | Ning              |
| cust_formofpayment     | varchar  | 50    | ประเภทการชำระเงิน          | Guest Account     |
| cust_remark            | varchar  | 255   | หมายเหตุ                   | VIP               |

|   | ชื่อตาราง              | customer_t        | emp                     |                                    |                |
|---|------------------------|-------------------|-------------------------|------------------------------------|----------------|
|   | คำอธิบาย               | ตารางเก็บข้       | เ้อมูลสำรอ <sup>ุ</sup> | งแขก หลังจากการจองห้องพักก่อนที่จะ | ะเข้าพัก       |
|   | Primary Key (PK)       | - 910             | 1919                    | 8                                  |                |
|   | Foreign Key (FK)       | 101               |                         | 91                                 |                |
|   | ชื่อฟิลด์              | ชนิดของ<br>ข้อมูล | ขนาด<br>(ไบต์)          | คำอธิบาย                           | ตัวอย่างข้อมูล |
|   | room_type              | varchar           | 20                      | ชนิดห้องพัก                        | 355            |
|   | book_bookingcode       | int               | 4                       | รหัสการจองห้องพัก                  | 23067          |
|   | cust_title             | varchar           | 10                      | คำนำหน้าชื่อแขก                    | Mr.            |
|   | cust_firstname         | varchar           | 20                      | ชื่อแขก                            | Narong         |
|   | cust_lastname          | varchar           | 20                      | นามสกุลแขก                         | Raksasat       |
|   | cust_dateofbirth       | datetime          | 8                       | วันเดือนปี เกิด แขก                | 05/12/2518     |
|   | cust_nationality       | varchar           | 30                      | สัญชาติแขก                         | Thai           |
|   | cust_profession        | varchar           | 30                      | อาชีพแขก                           | Employee       |
|   | cust_immigration       | varchar           | 30                      | วันที่ออกหนังสือเดินทาง            | 01/01/2548     |
|   | cust_passportno        | varchar           | 30                      | เลขที่หนังสือเดินทาง               | 2 345 4568     |
|   | cust_issuedat          | datetime          | 8                       | สถานที่ออกหนังสือเดินทาง           | Thailand       |
|   | cust_homeaddress1      | varchar           | 50                      | ที่อยู่แขก                         | 13/1M.3 donkae |
|   | cust_homeaddress2      | varchar           | 50                      | ที่อยู่แขก                         | Chiangmai      |
|   | cust_arrivedfrom       | varchar           | 30                      | มาจาก                              | Bangkok        |
| 6 | cust_arrivedfromflight | varchar           | 30                      | ที่บินที่มาก                       | TG 345         |
| Q | cust_goingto           | varchar           | -30                     | จะไปที่                            | Chiangrai      |
| C | cust_goingtoflight     | varchar           | 30                      | เที่ยวบินที่จะไป                   | TG543          |
|   | cust_arrivaldate       | datetime          | 8                       | วันที่เข้าพัก                      | 01/05/2548     |
| A | cust_arrivaltime       | varchar           | 5                       | เวลาที่เข้าพัก S C I V             | 15:00          |
|   | cust_departuredate     | datetime          | 8                       | วันที่ออก                          | 05/05/2548     |
|   | cust_departuretime     | varchar           | 5                       | เวลาที่ออก                         | 10:00          |
|   | cust_roomno            | int               | 4                       | หมายเลขห้องพัก                     | 1101           |

## ตาราง 4.6 ข้อมูลแขกก่อนเข้าพัก(ต่อ)

| cust_persons       | int     | 4    | จำนวนคนที่พักในห้อง           | 1             |
|--------------------|---------|------|-------------------------------|---------------|
| cust_rate          | money   | 8    | ราคาค่าห้องพัก                | 3560          |
| cust_clerk         | varchar | 20 0 | ชื่อพนักงานต้อนรับส่วนหน้า    | Ning          |
| cust_formofpayment | varchar | 50   | ประเภทการชำระเงิน             | Guest Account |
| cust_remark        | varchar | 255  | หมายเหตุ                      | VIP           |
| run_num            | int     | 4    | หมายเลขประจำวันของแต่ละวันที่ | 3             |

จากตาราง 4.6 จะเห็นว่า มีการเก็บข้อมูลที่ซ้ำซ้อนกับตาราง 4.6 โดย ตาราง 4.6 นี้จะเป็น การเก็บข้อมูลของแขก ที่ได้จองไว้แล้วแต่ยังไม่ได้เข้ามา Check In ซึ่งเมื่อแขก เข้ามา Check In แล้ว ก็จะทำการ ย้ายข้อมูลจากตาราง 4.6 ไปยัง ตาราง 4.5 แล้วจะทำการลบข้อมูลในตาราง 4.6 ที่เป็น ข้อมูลของแขกคนที่มา Check In ออกไป

## ตาราง 4.7 ข้อมูลค่าใช้จ่ายแขก

| ชื่อตาราง          | customer_t        | ran            | X                        |                   |
|--------------------|-------------------|----------------|--------------------------|-------------------|
| คำอธิบาย           | ตารางเก็บข้       | ้อมูลค่าใ      | ช้จ่ายต่าง ๆ ของแขกแต่ละ | ะห้อง             |
| Primary Key (PK)   | -                 |                |                          |                   |
| Foreign Key (FK)   | - 6               | nor            |                          | Y //              |
| ชื่อฟิลด์          | ชนิดของ<br>ข้อมูล | ขนาด<br>(ไบต์) | คำอธิบาย                 | ตัวอย่างข้อมูล    |
| cust_id            | int               | 4              | รหัสแขก                  | 355               |
| cust_roomno        | varchar           | 4              | หมายเลขห้องพัก           | 1101              |
| cust_title         | varchar           | 20             | คำนำหน้าชื่อแขก          | Mr.               |
| cust_firstname     | varchar           | -50            | ชื่อแขก                  | Narong            |
| cust_lastname      | varchar           | 50             | นามสกุลแขก               | Raksasat          |
| book_company       | varchar           | 50             | บริษัทที่แขกทำงาน        | Maeping Hotel     |
| cust_arrivaldate   | datetime          | 8              | วันที่เข้าพัก S C        | 01/01/2548        |
| cust_departuredate | datetime          | 8              | วันที่ออก                | 05/01/2548        |
| cust_rate          | float             | 8              | ราคาค่าห้องพัก           | 3560.00           |
| cust_description   | varchar           | 100            | รายละเอียคค่าใช้จ่าย     | Room Accomidation |
| cust_usedate       | datetime          | 8              | วันที่ค่าใช้ง่ายเกิดขึ้น | 02/01/2548        |

C

ตาราง 4.8 ข้อมูลประวัติแขก

|   | ชื่อตาราง              | hist_custon       | ner               |                             |                |
|---|------------------------|-------------------|-------------------|-----------------------------|----------------|
|   | คำอธิบาย               | ตารางเก็บข้       | <i>เ</i> ้อมูลประ | ะวัติแขกที่เคยมาพักในโรงแรม |                |
|   | Primary Key (PK)       | - 910             | 919               |                             |                |
|   | Foreign Key (FK)       | A191              |                   | 9/                          |                |
|   | ชื่อฟิลค์              | ชนิดของ<br>ข้อมูล | ขนาด<br>(ไบต์)    | คำอธิบาย                    | ตัวอย่างข้อมูล |
|   | cust_id                | int               | 4                 | รหัสแขกที่พักในโรงแรม       | 355            |
|   | book_bookingcode       | int               | 4                 | รหัสการจองห้องพัก           | 23067          |
|   | cust_title             | varchar           | 10                | คำนำหน้าชื่อแขก             | Mr.            |
|   | cust_firstname         | varchar           | 20                | ชื่อแขก                     | Narong         |
|   | cust_lastname          | varchar           | 20                | นามสกุลแขก                  | Raksasat       |
|   | cust_dateofbirth       | varchar           | 10                | วันเดือนปี เกิด แขก         | 05/12/2518     |
|   | cust_nationality       | varchar           | 30                | สัญชาติแบก                  | Thai           |
|   | cust_profession        | varchar           | 30                | อาชีพแขก                    | Employee       |
|   | cust_immigration       | varchar           | 30                | วันที่ออกหนังสือเดินทาง     | 01/01/2548     |
|   | cust_passportno        | varchar           | 30                | เลขที่หนังสือเดินทาง        | 2 345 4568     |
|   | cust_issuedat          | varchar           | 10                | สถานที่ออกหนังสือเดินทาง    | Thailand       |
|   | cust_homeaddress1      | varchar           | 100               | ที่อยู่แขก                  | 13/1M.3 donkae |
|   | cust_homeaddress2      | varchar           | 100               | ที่อยู่แขก                  | Chiangmai      |
|   | cust_arrivedfrom       | varchar           | 50                | มาจาก                       | Bangkok        |
| 5 | cust_arrivedfromflight | varchar           | 50                | ที่บินที่มา                 | TG 345         |
|   | cust_goingto           | varchar           | -50               | จะไปที่                     | Chiangrai      |
| C | cust_goingtoflight     | varchar           | 50                | เที่ยวบินที่จะไป            | TG543          |
|   | cust_arrivaldate       | datetime          | 8                 | วันที่เข้าพัก               | 01/05/2548     |
| A | cust_arrivaltime       | varchar           | 50                | เวลาที่เข้าพัก S C โ        | 15:00          |
|   | cust_departuredate     | datetime          | 8                 | วันที่ออก                   | 05/05/2548     |
|   | cust_departuretime     | varchar           | 50                | เวลาที่ออก                  | 10:00          |
|   | cust_roomno            | varchar           | 4                 | หมายเลขห้องพัก              | 1101           |

## ตาราง 4.8 ข้อมูลประวัติแขก(ต่อ)

| cust_persons       | varchar | 2   | จำนวนคนที่พักในห้อง        | 1             |
|--------------------|---------|-----|----------------------------|---------------|
| cust_rate          | int     | 4   | ราคาค่าห้องพัก             | 3560          |
| cust_clerk         | varchar | 20  | ชื่อพนักงานด้อนรับส่วนหน้า | Ning          |
| cust_formofpayment | varchar | 50  | ประเภทการชำระเงิน          | Guest Account |
| cust_remark        | varchar | 255 | หมายเหตุ                   | VIP           |
|                    |         |     | . 31                       |               |

| 3                  | 9                 |                |                             | 3                 |
|--------------------|-------------------|----------------|-----------------------------|-------------------|
| 6                  | ตารา              | ง 4.9 ข้อม     | มูลประวัติค่าใช้จ่าย        |                   |
| ชื่อตาราง          | hist_tran         |                |                             |                   |
| คำอธิบาย           | ตารางเก็บข้       | ้อมูลประ       | ะวัติค่าใช้จ่ายต่าง ๆ ของแจ | บกที่พักในโรงแรม  |
| Primary Key (PK)   |                   | e y            |                             | 225               |
| Foreign Key (FK)   | -                 |                |                             |                   |
| ชื่อฟิลค์          | ชนิดของ<br>ข้อมูล | ขนาด<br>(ไบต์) | คำอธิบาย                    | ตัวอย่างข้อมูล    |
| cust_id            | int               | 4              | รหัสแขก                     | 355               |
| cust_roomno        | varchar           | 4              | หมายเลขห้องพัก              | 1101              |
| cust_title         | varchar           | 20             | คำนำหน้าชื่อแขก             | Mr.               |
| cust_firstname     | varchar           | 50             | ชื่อแขก                     | Narong            |
| cust_lastname      | varchar           | 50             | นามสกุลแขก                  | Raksasat          |
| book_company       | varchar           | 50             | บริษัทที่แขกทำงาน           | Maeping Hotel     |
| cust_arrivaldate   | datetime          | 8              | วันที่เข้าพัก               | 01/01/2548        |
| cust_departuredate | datetime          | 8              | วันที่ออก                   | 05/01/2548        |
| cust_rate          | decimal           | 4              | ราคาค่าห้องพัก              | 3560              |
| cust_description   | varchar           | 100            | รายละเอียดค่าใช้จ่าย        | Room Accomidation |
| cust_usedate       | datetime          | 85             | วันที่ค่าใช้ง่ายเกิดขึ้น    | 02/01/2548        |

## ตาราง 4.9 ข้อมูลประวัติค่าใช้จ่าย

A

## ตาราง 4.10 ข้อมูลรายชื่อผู้ใช้งานและรหัสผ่าน

| ชื่อตาราง        | room_name       |             |                               |               |
|------------------|-----------------|-------------|-------------------------------|---------------|
| คำอฐิบาย         | ตารางเก็บข้อมูล | ารายชื่อผู้ | ใช้งานและรหัสผ่านของพนัก      | งานแต่ละคน    |
| Primary Key (PK) |                 | 910         | 1918                          |               |
| Foreign Key (FK) | 0               | <b>N</b> L  | 91                            |               |
| สื่อฟิลล์        | ชนิดของ         | ขนาด        | ล้าอริ่มาย                    | ตัวอย่างข้อแอ |
| DUMIN            | ข้อมูล          | (ไบต์)      |                               | พายอาจาอมู่แ  |
| namel            | varchar         | 10          | ชื่อผู้ใช้                    | ning          |
| name2            | varchar         | 50          | รหัสผ่านผู้ใช้ซึ่งเข้ารหัสไว้ | 9596979899100 |
| name3            | varchar         | 20          | ชื่อแผนก                      | Reception     |

## ตาราง 4.11 ข้อมูลสถานะห้องพัก

|    | ชื่อตาราง        | room_status       |                |                        | t //           |
|----|------------------|-------------------|----------------|------------------------|----------------|
|    | คำอธิบาย         | ตารางเก็บข้อมูลสถ | านะห้องเ       | พักแต่ละห้อง           |                |
|    | Primary Key (PK) | -                 |                |                        |                |
|    | Foreign Key (FK) | -                 | 600            |                        |                |
|    | ชื่อฟิลด์        | ชนิดของข้อมูล     | ขนาด<br>(ไบต์) | คำอธิบาย               | ตัวอย่างข้อมูล |
|    | r0301            | nvarvarchar       | 8              | สถานะห้องพัก ห้อง 0301 | VC             |
|    | r0303            | nvarvarchar       | 8              | สถานะห้องพัก ห้อง 0303 | VC             |
| 6  | r0305            | nvarvarchar       | 8              | สถานะห้องพัก ห้อง 0305 | VD             |
| Q. | r0307            | nvarvarchar       | 8              | สถานะห้องพัก ห้อง 0307 | VC VC          |
| C  | r0304            | nvarvarchar       | 8              | สถานะห้องพัก ห้อง 0304 | VConsity       |
|    |                  |                   |                |                        |                |
| A  |                  | e nt              | 5              | reser                  | ve c           |
| _  | r1518            | nvarvarchar       | 8              | สถานะห้องพัก ห้อง 1518 | VC             |

#### <u>หมายเหตุ</u>

ชื่อฟิลค์ ตั้งแต่ r0304 ถึง r1518 ประกอบด้วยชื่อ ฟิลค์ ดังต่อไปนี้

| r0311 | r0314 | r0321    | r0323 | r0325 | r0327   | r0324 | r0331 | r0333 | r0302 | r0304 | r0306 | r0308 |
|-------|-------|----------|-------|-------|---------|-------|-------|-------|-------|-------|-------|-------|
| r0310 | r0312 | r0314    | r0316 | r0318 | r0320   | r0322 | r0324 | r0326 | r0328 | r0330 | r0332 | r0334 |
| r0336 | r0401 | r0403    | r0405 | r0407 | r0404   | r0411 | r0414 | r0421 | r0423 | r0425 | r0427 | r0424 |
| r0431 | r0433 | r0402    | r0404 | r0406 | r0408   | r0410 | r0412 | r0414 | r0416 | r0418 | r0420 | r0422 |
| r0424 | r0426 | r0428    | r0430 | r042  | r0434   | r0436 | r0501 | r0503 | r0505 | r0507 | r0504 | r0511 |
| r0514 | r0521 | r0523    | r0525 | r0527 | r0524   | r0531 | r0533 | r0502 | r0504 | r0506 | r0508 | r0510 |
| r0512 | r0514 | r0516    | r0518 | r0520 | r0522   | r0524 | r0526 | r0528 | r030  | r0532 | r0534 | r0536 |
| r0601 | r0603 | r0605    | r0607 | r0604 | r0611   | r0614 | r0621 | r0623 | r0625 | r0627 | r0624 | r0631 |
| r0633 | r0602 | r0604    | r0606 | r0608 | r0610   | r0612 | r0614 | r0616 | r0618 | r0620 | r0622 | r0624 |
| r0626 | r0628 | r0630    | r0632 | r0634 | r0636   | r0701 | r0703 | r0705 | r0707 | r0704 | r0711 | r0714 |
| r0721 | r0723 | r0725    | r0727 | r0724 | r0731   | r0733 | r0702 | r0704 | r0706 | r0708 | r0710 | r0712 |
| r0714 | r0716 | r0718    | r0720 | r0722 | r072    | r0726 | r0728 | r0730 | r0732 | r0734 | r0736 | r0801 |
| r0803 | r0805 | r0807    | r0804 | r0811 | r0814   | r0821 | r0823 | r0825 | r0827 | r0824 | r0831 | r0833 |
| r0802 | r0804 | r0806    | r0808 | r0810 | r0812   | r0814 | r0816 | r0818 | r0820 | r082  | r0824 | r0826 |
| r0828 | r0830 | r0832    | r0834 | r0836 | r0401   | r0403 | r0405 | r0407 | r0404 | r0411 | r0414 | r0421 |
| r0423 | r0425 | r0427    | r0424 | r0431 | r0433   | r0404 | r0406 | r0408 | r0410 | r0412 | r0414 | r0416 |
| r0418 | r0420 | r022     | r0424 | r0426 | r0428   | r0430 | r0432 | r0434 | r1001 | r1003 | r1005 | r1007 |
| r1004 | r1011 | r1014    | r1021 | r1023 | r1025   | r1027 | r1024 | r1031 | r1033 | r1004 | r1006 | r1008 |
| r1010 | r1012 | r1014    | r1016 | r1018 | r1020   | r1022 | r1024 | r1026 | r1028 | r1030 | r1032 | r1034 |
| r1101 | r1103 | r1105    | r1107 | r1104 | r1111   | r1114 | r1121 | r1123 | r1125 | r1127 | r1124 | r1131 |
| r1133 | r1104 | r1106    | r1108 | r1110 | r1112   | r1114 | r1116 | r1118 | r1120 | r1122 | r112  | r1126 |
| r1128 | r1130 | r1132    | r1134 | r1201 | r1203   | r1205 | r1207 | r1204 | r1211 | r1214 | r1221 | r1223 |
| r1225 | r1227 | r1224    | r1231 | r1233 | r1204   | r1206 | r1208 | r1210 | r1212 | r1214 | r1216 | r1218 |
| r1220 | r1222 | r1224    | r126  | r1228 | r1230   | r1232 | r1234 | r1301 | r1303 | r1305 | r1307 | r1304 |
| r1311 | r1314 | r1321    | r1323 | r1325 | r1327   | r1324 | r1331 | r1333 | r1304 | r1306 | r1308 | r1310 |
| r1312 | r1314 | r1316    | r1318 | r1320 | r1322   | r1324 | r1326 | r128  | r1330 | r1332 | r1334 | r1401 |
| r1403 | r1405 | r1407    | r1411 | r1413 | r1421   | r1415 | r1417 | r1402 | r1404 | r1406 | r1408 | r1410 |
| r1412 | r1414 | r1416    | r1418 | r1501 | r1505   | r1507 | r1511 | r1513 | r1515 | r1517 | r1502 | r1506 |
| r1514 | r1516 |          |       |       | N Ü - 1 |       |       |       | 1     | ▼ //  |       |       |
|       |       | <i>w</i> |       |       | a 6. /  |       |       |       | 2 N   |       |       |       |

ฟิลด์ทั้งหมดเป็นชนิด varchar และมีความกว้างฟิลด์ 8 โดยแต่ละฟิลด์เป็นสถานะของ ห้องพักแต่ละห้อง ซึ่งมีทั้งหมด 371 ห้อง ซึ่งสถานะของห้องพักที่เป็นไปได้คือ

OC = Occupied/Clean ห้องมีแขกและทำความสะอาดแล้ว

OD = Occupied/Dirty ห้องมีแขกและยังไม่ได้ทำความสะอาด

VC = Vacant/Clean ห้องว่างที่ทำความสะอาคแล้ว

VD = Vacant/Dirty ห้องว่างที่ยังไม่ได้ทำความสะอาด

OI = Out of Inventory ห้องที่ถูกกำหนดไว้ไม่ให้ขายในระยะยาว

OO = Out of Order ห้องที่ถูกกำหนดไว้ไม่ให้บายชั่วคราว Copyright Copyright University

All rights reserved

## จากตารางทั้ง 9 ตาราง สามารถแสดงได้ดังนี้

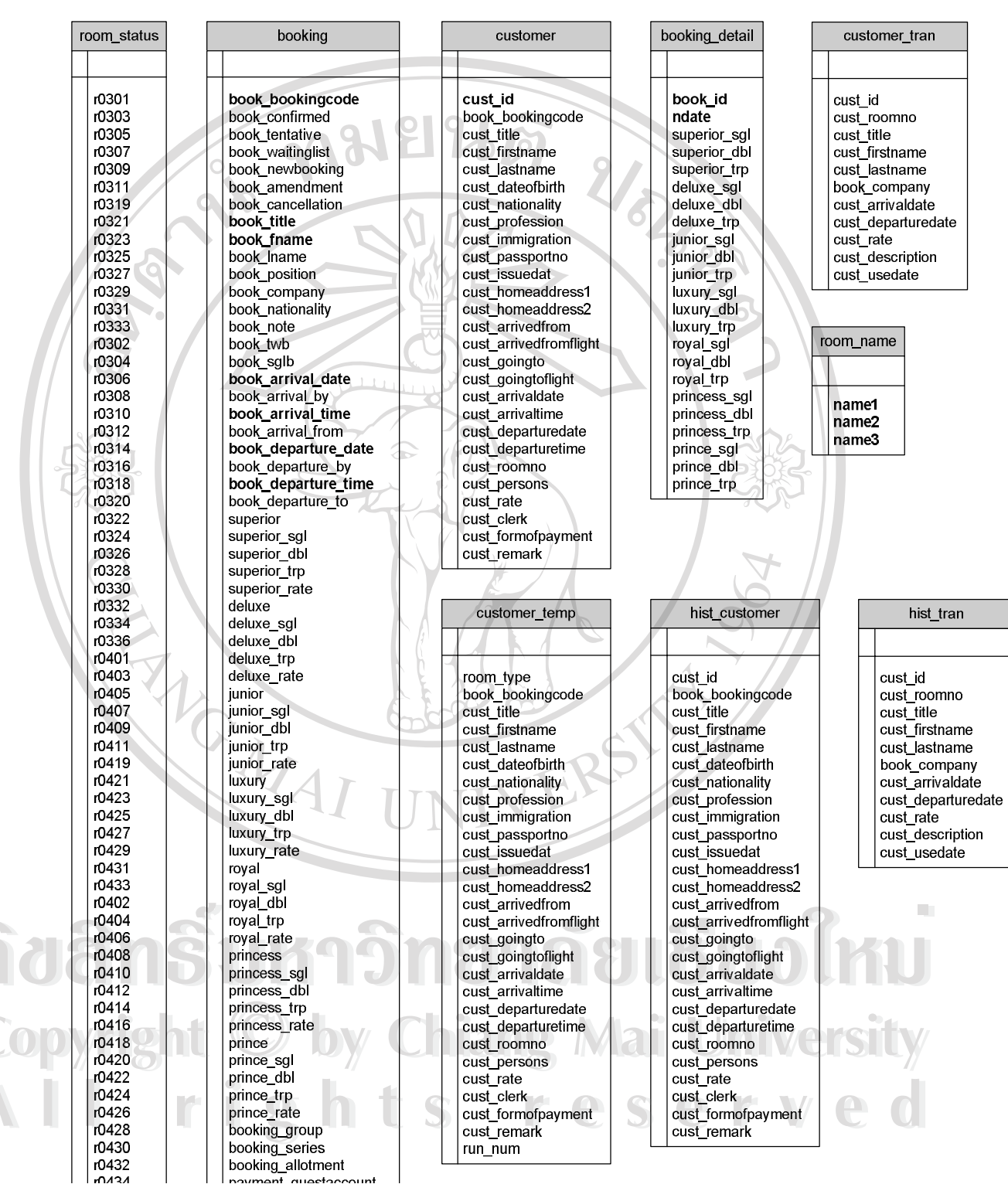

รูป 4.5 แผนผังตารางของฐานข้อมูล maeping

(เนื่องจาก ตารางมีความขาวมาก ไม่สามารถแสดงในหน้าเดียวได้ จึงให้ดูรายละเอียดของแต่ละตารางประกอบ)

#### 4.4 การออกแบบโปรแกรม

การออกแบบโปรแกรม เป็นการออกแบบการทำงานของระบบที่ใช้การออกแบบตาราง ฐานข้อมูล สามารถแสดงการทำงานของโปรแกรมได้ ดังนี้

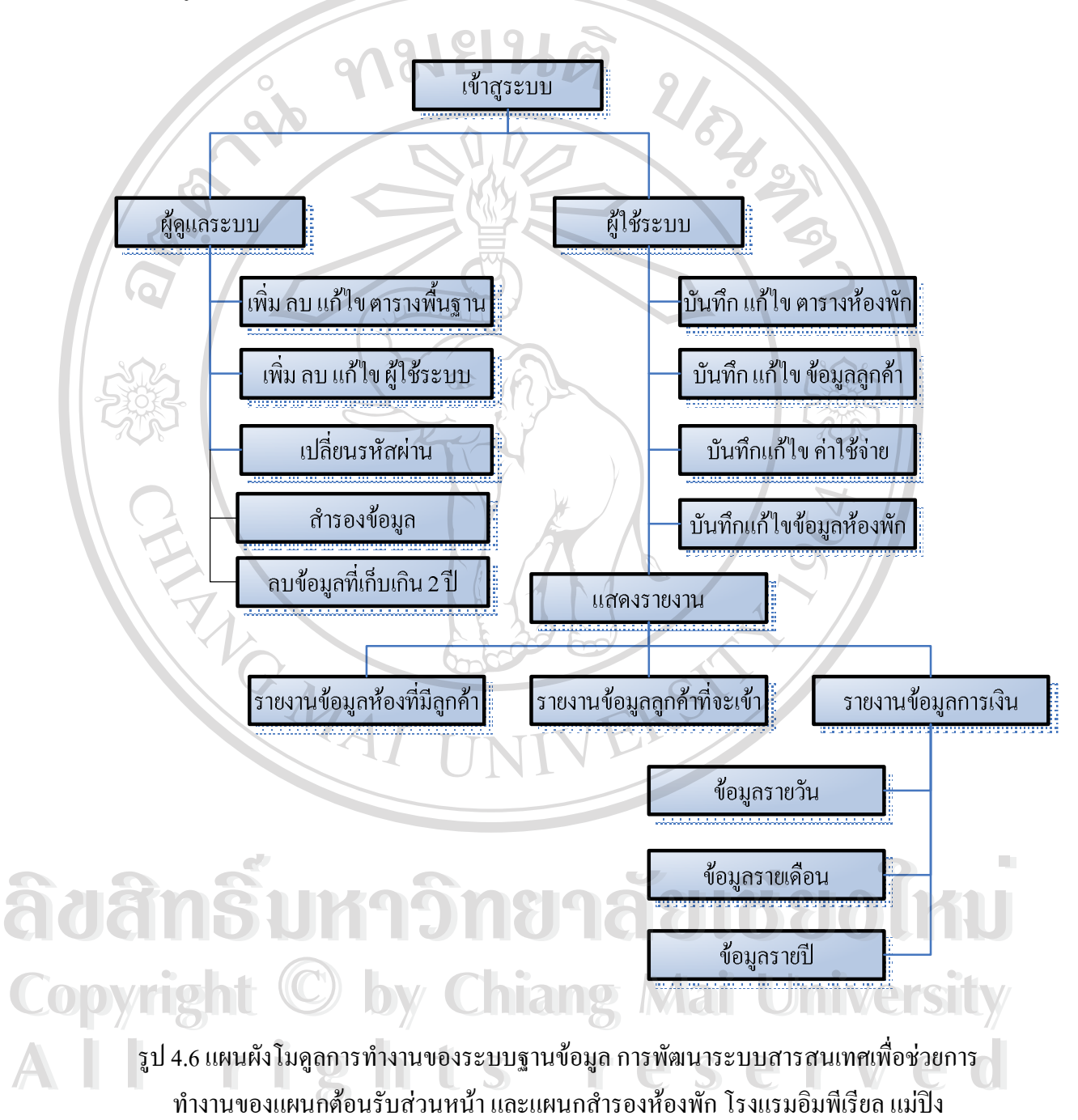

จากรูป 4.6 แสดงโมดูลการทำงานของระบบฐานข้อมูลการพัฒนาระบบสารสนเทศเพื่อ ช่วยการทำงานของแผนกต้อนรับส่วนหน้าและแผนกสำรองห้องพัก ของโรงแรมอิมพีเรียลแม่ปัง สามารถอธิบายได้ดังนี้

เริ่มต้นที่โมดูลเข้าสู่ระบบ ซึ่งเป็นโมดูลแรกก่อนเข้าสู่การทำงานของระบบ ซึ่งผู้ใช้ระบบ ด้องเลือกชื่อผู้ใช้ (Username) และป้อนรหัสผ่าน (Password) ที่ถูกต้อง จึงจะสามารถเข้าไปใช้งาน ในระบบได้ หน้าต่างการใช้งานประกอบด้วย

4.4.1 ผู้ดูแลระบบ สามารถแบ่งเป็นงานย่อยได้ดังนี้กือ

1. บันทึก แก้ไข ลบตารางพื้นฐาน

2. เพิ่มผู้ใช้ใหม่เข้าในระบบหรือลบผู้ใช้ที่มีอยู่ในฐานข้อมูลออกจากระบบ

3. เปลี่ยนรหัสผ่านของผู้ดูแล และผู้ใช้ระบบ

4.4.2 ผู้ใช้ระบบ สามารถแบ่งเป็นงานย่อย ได้ดังนี้กือ

1. บันทึก แก้ไข ตารางห้องพัก

2. บันทึก แก้ไข ข้อมูลลูกค้า

3. บันทึก แก้ไข ค่าใช้จ่าย

4. บันทึก แก้ไขข้อมูลห้องพัก

5. ให้แสดงรายงานที่มีอยู่ในฐานข้อมูล สามารถแบ่งย่อยได้ดังนี้

ก. รายงานข้อมูลห้องที่มีลูกค้าพัก

ง. รายงานข้อมูลลูกค้าที่จะเข้าพักประจำวัน

ค. รายงานข้อมูลการเงิน

1. ข้อมูลรายวัน

2. ข้อมูลรายเดือน

adans มหาวงอมสายไอยอไหม Copyright © by Chiang Mai University All rights reserved

#### 4.5 การออกแบบหน้าจอ

ในการออกแบบหน้าจอของระบบสารสนเทศเพื่อช่วยการทำงานของแผนกด้อนรับส่วน หน้าและแผนกสำรองห้องพัก โรงแรมอิมพีเรียลแม่ปัง เป็นการออกแบบในส่วนของการติดต่อกับ ผู้ใช้ เพื่อนำข้อมูลเข้าสู่ระบบ และเป็นการออกแบบในส่วนของการแสดงรายงาน โดยสามารถ อธิบายได้ดังนี้

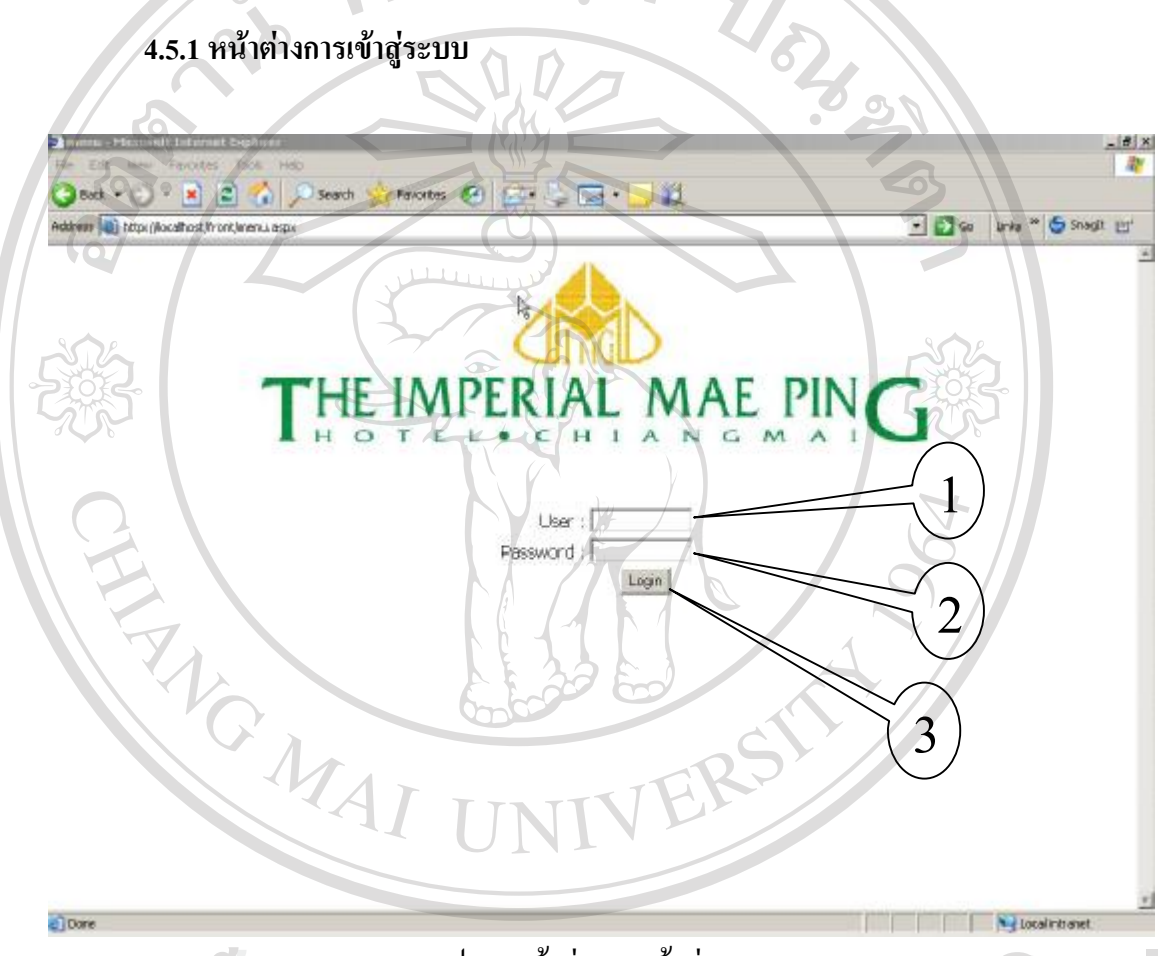

### รูป 4.7หน้าต่างการเข้าสู่ระบบ

จากรูป 4.7 แสดงการ Login เข้าสู่ระบบ โดยที่หน้าต่างของการเข้าสูการทำงานของระบบ นั้น จะต้องมีการเถือก ชื่อผู้ใช้ (Username) และรหัสผ่าน (Password) โดยสามารถอธิบาย ส่วนประกอบต่าง ๆ ได้ดังนี้ หมายเลข 1 ส่วนเถือกชื่อผู้ใช้ Username หมายเลข 2 ส่วนป้อนรหัสผ่าน Pasword

หมายเลข 3 เลือกเพื่อตกลง

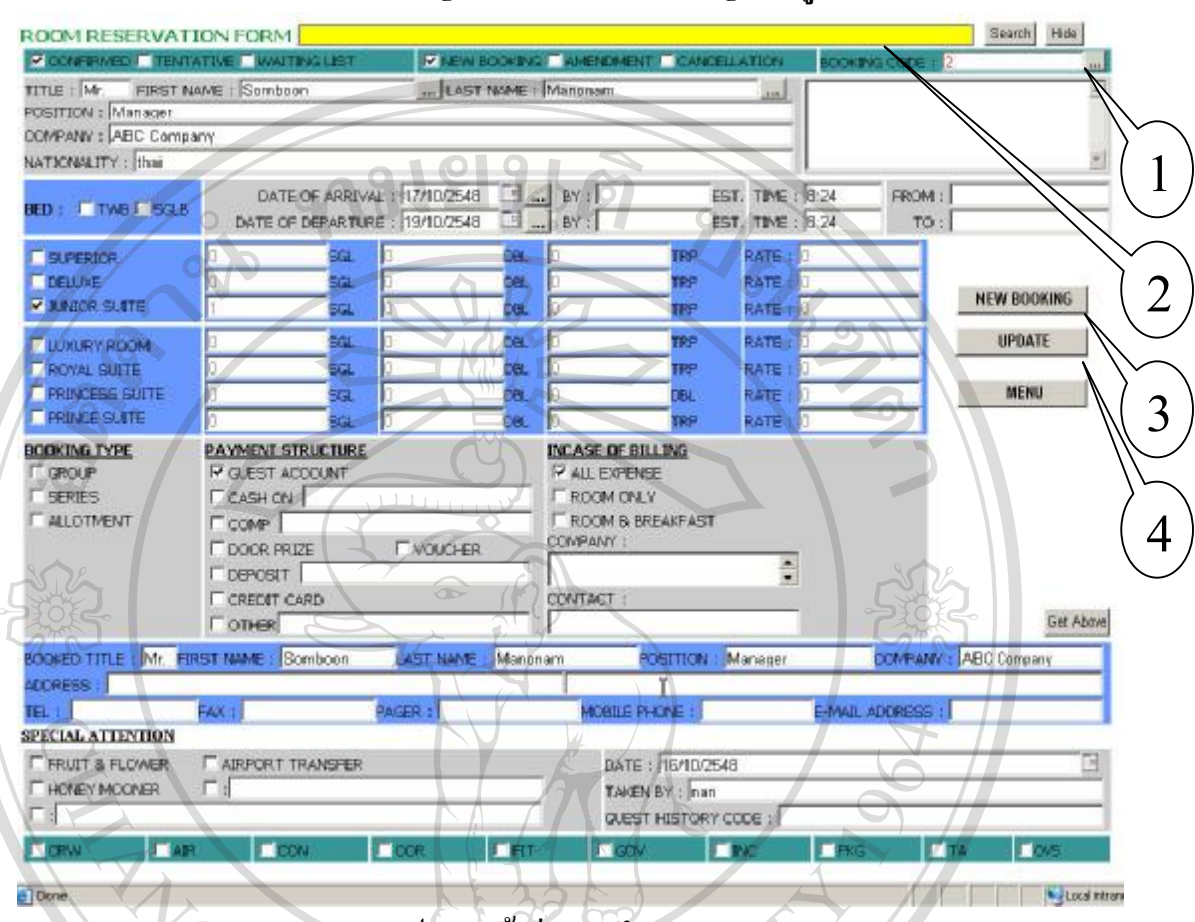

### 4.5.2 หน้าต่างการทำ Booking ใหม่ และ แก้ไข Booking ที่มีอยู่แล้ว

### รูป 4.8 หน้าต่างการทำ Booking

จากรูป 4.8 แสดงการทำ Booking โดยสามารถอธิบาย รายละเอียดส่วนย่อยต่าง ๆ ได้ดังนี้ หมายเลข 1 ปุ่มสำหรับแสดงแถบก้นหา ซึ่งอยู่ด้านบนสุด โดยจะมีสัญลักษณ์ ไข่ปลาสาม จุด (...) อยู่บนปุ่ม ซึ่งเมื่อกดปุ่มนี้จะแสดงแถบก้นหาออกมาด้านบน ถ้าผู้ใช้ต้องการก้นหาอะไร ก็ สามารถกดปุ่มก้นหา ตามจุดต่าง ๆ ของฟอร์ม

หมายเลข 2 แถบค้นหาผู้ใช้ต้องป้อนค่าตามที่ได้คลิกแต่ละปุ่ม เท่านั้น ซึ่งถ้าต้องการ เปลี่ยนการค้นหาแบบอื่น ก็ให้กดปุ่ม Hide ก่อน แล้วค่อยกดปุ่มค้นหาตามจุดต่างๆ ตามที่ต้องการ นอกจากนั้น ปุ่ม Search ที่อยู่แถบเดียวกัน จะเป็นการกด เพื่อเริ่มต้นการค้นหา ซึ่งถ้าหากค้นหาเจอ จะแสดงเป็นตารางออกมาให้เลือกผู้ใช้กดที่ Select ข้อมูลนั้น ๆ ก็จะเข้ามาในฟอร์ม

หมายเลข 3 ปุ่ม ทำ Booking ใหม่ ซึ่งเมื่อกดปุ่มนี้ ระบบจะทำการ ถ้างข้อมูลทั้งหมด ออก จากฟอร์ม แล้วใส่หมายเลข Booking ให้อัตโนมัติ และใส่ก่าเริ่มต้นที่จำเป็นเข้าไปให้

หมายเลข 4 ปุ่ม Update จะเป็นการ เพิ่มหรือแก้ไข ข้อมูลเข้าไปในตารางจริง ๆ ซึ่งเมื่อ เสร็จแล้วจะแสดงข้อความ "Update Complete" ออกมา

## 4.5.3 หน้าต่างเช็คจำนวนห้องที่เหลืออยู่

| Inter (Nocilitation Conceptibilities aspective)       Image: Conceptibility of the Conceptibility of the Conceptib | Back + 🔘 - 💌             | 2 %            | D Se         | arch Favor  | tes 🚱 🐻    |            |             |              |       |                |              |
|----------------------------------------------------------------------------------------------------|--------------------------|----------------|--------------|-------------|------------|------------|-------------|--------------|-------|----------------|--------------|
| Ate Of Arrival:       17002548         Date Of Departure:       20102548         Image: Construct of Departure:       20102548         Image: Construct of Departure:       20102548                                                                                                    | nere 👔 https://localhost | In ont, learne | available.a: | μı          | 101        | 91         |             |              |       | + 🖸 Go Unia ** | Snagit       |
| Date Of Arrival :         1002548           Dete Of Departure :         26/10/2548           NENJ         Check           At         Superior         Diversion         20           At         Superior         Diversion         20           At         Superior         Diversion         Diversion         20           At         Superior         Diversion         Diversion <thdiversion< th="">         Diversion         Diversion<!--</th--><th>toom Avail</th><th>able</th><th></th><th>210</th><th></th><th></th><th>Ø</th><th>91.</th><th></th><th></th><th><math>\mathbf{)}</math></th></thdiversion<>                                                                                                    | toom Avail               | able           |              | 210         |            |            | Ø           | 91.          |       |                | $\mathbf{)}$ |
| Date Of Departure :         2010/258           NENU         Check         2           At         SUPERIOR DELLARE JUNIOR SLICE   LIKURY ROLM ROYAL SUITE PRINCESS SUITE PRINCE SUITE         910/2584 0.00 00 254 80 9 44 22 1 1 1 1 1 1 1 1 1 1 1 1 1 1 1 1 1                                                                                                    | Date Of An               | ival : 1       | /10/2548     | 13          |            |            |             |              |       |                | Ľ            |
| NEINU         Likack           AI         SLEPERATIR OLLIARE JUNIOR SUITE LIKAURY ROOM ROYAL SUITE PRINCESS SUITE PRINCESSUITE PRINCESS SUITE PRINCESS SUITE PRINCESS SUITE PRINCES                            | Date Of Depar            | ture : D       | 6/10/2548    |             | - []       |            | 7           |              |       |                |              |
| ATE         SUPERIOR         DELINE         INVICE SUITE         INVICE SUITE         PRINCESS SUITE         PRINCESS SUITE         PRIN                                                                                                    | No. 10 Company           | Shit I         | Charle       |             | 24         |            |             |              | 00    |                |              |
| ATE         SUPERVICE         DELUXE         INNUER         SUPERVICE         DELUXE         INNUER         Comparison         Comparison <thcomparison< th=""> <thcompar< th=""><th></th><th></th><th>SCHELK</th><th></th><th></th><th></th><th></th><th></th><th></th><th></th><th></th></thcompar<></thcomparison<>                                                                                                    |                          |                | SCHELK       |             |            |            |             |              |       |                |              |
| By10/2548 0:00 00       254       B1       9       4       22       1       1         Dy10/2548 0:00 00       254       B0       9       4       22       1       1         Dy10/2548 0:00 00       254       B0       9       4       22       1       1         Dy10/2548 0:00 00       254       B0       9       4       22       1       1         Dy10/2548 0:00 00       254       B0       9       4       22       1       1         Dy10/2548 0:00 00       253       B3       9       4       23       1       1         Att0/2548 0:00 00       253       B3       9       4       23       1       1         St0/2548 0:00 00       253       B4       10       4       23       1       1         St0/2548 0:00 00       253       B4       10       4       23       1       1         St0/2548 0:00 00       253       B4       10       4       23       1       1       1         St0/2548 0:00 00       253       B4       10       4       23       1       1       1                                                                                                    | ATE                      | UPERTOR        | DELUNE       | UNIOR SUITE | LUXURY ROL | M ROYAL SU | TE PRINCESS | SUITE PRINCE | SURTE |                | 2)           |
| 0/10/2548 0:00 00       254       80       9       4       22       1       1         0/10/2548 0:00 00       254       80       9       4       22       1       1         1/10/2548 0:00 00       254       80       9       4       22       1       1         1/10/2548 0:00 00       254       80       9       4       22       1       1         1/10/2548 0:00 00       253       83       9       4       23       1       1         1/10/2548 0:00 00       253       83       9       4       23       1       1         1/10/2548 0:00 00       253       83       9       4       23       1       1         1/10/2548 0:00 00       253       84       10       4       23       1       1         1/10/2548 0:00 00       253       84       10       4       23       1       1         1/10/2548 0:00 00       253       84       10       4       23       1       1         1/10/2548 0:00 00       253       84       10       4       23       1       1                                                                                                    | 3/10/2549 0:00:00        | 254            | 81           | 9           | 4          | 23         | 1           | 1            |       |                | ノ            |
| V10/2548 0:00 00       254       80       0       4       22       1       1         V10/2548 0:00 00       254       80       9       4       22       1       1         V10/2548 0:00 00       254       83       9       4       22       1       1         V10/2548 0:00 00       253       83       9       4       23       1       1         V10/2548 0:00 00       253       83       9       4       23       1       1         V10/2548 0:00 00       253       83       9       4       23       1       1         V10/2548 0:00 00       253       83       9       4       23       1       1         V10/2548 0:00 00       253       84       10       4       23       1       1         V10/2548 0:00 00       253       84       10       4       23       1       1                                                                                                    | 10/2548 0:00:00          | 254            | BCI          | 2           | 4          | 22         | 1           | 1            |       |                | _            |
| 1/10/2548 0:00 00       254       80       9       4       22       1       1         1/10/2548 0:00 00       253       83       9       4       22       1       1         1/10/2548 0:00 00       253       83       9       4       23       1       1         1/10/2548 0:00 00       253       83       9       4       23       1       1         1/10/2548 0:00 00       253       84       10       4       23       1       1         1/10/2548 0:00 00       253       84       10       4       23       1       1         1/10/2548 0:00 00       253       84       10       4       23       1       1         1/10/2548 0:00 00       253       84       10       4       23       1       1                                                                                                    | 10/2548 0:00:00          | 254            | BO           | 9           | 4          | 22         | 1           | 1            | -     |                |              |
| V10,25430:00 00 254 89 9 4 22 1 1<br>V10,25430:00 00 253 89 9 4 23 1 1<br>V10,25430:00 00 253 89 9 4 23 1 1<br>V10,25430:00 00 253 84 10 4 23 1 1<br>V10,25430:00 00 253 84 40 4 23 1 1                                                                                                    | /10/2548 0:00.00         | 254            | 80           | 0           | . 4        | 22         | 1           | 1            |       |                | 2)           |
| V10/2543 0:00 00 253 83 9 4 23 1 1<br>V10/2543 0:00 00 253 83 9 4 23 1 1<br>V10/2543 0:00 00 253 84 10 4 23 1 1<br>V10/2543 0:00 00 253 84 10 4 23 1 1                                                                                                    | /10/2548 0:00.00         | 254            | 83           | 0           | 4          | 22         | 1           | 1            |       | ( -            | ,            |
| v(10,25430:00.00       253       83       9       4       23       1       1         v(10,25430:00.00       253       84       10       4       23       1       1         v(10,25430:00.00       253       84       10       4       23       1       1                                                                                                    | 10/2549 0:00 00          | 253            | 83           | 9           | 4          | 23         | 1           | 1            |       | $\sim$         | $\sim$       |
| SUD2549 0.00 00 253 84 10 4 22 1 1<br>SUD2549 0.00 00 253 84 10 4 23 1 1<br>SUD2549 0.00 00 253 84 10 4 23 1 1                                                                                                    | k/10/2548 0:00:00        | 253            | 83           | 0           | 4          | (23)       | 1           | 1            | 1     | 900            |              |
| \$10,25549 01:00 00 253 84 10 4 23 1 1                                                                                                    | (10/2548 0:00.00         | 253            | 84           | 10          | 4          | ()23       | 1           | 1            |       |                |              |
| CHI ST                                                                                                    | 10/2549 0:00 .00         | 253            | 84           | _10         | 4          | 23         | 1           | 1            | 3     | -73034- 1      |              |
|                                                                                                    | CH                       |                |              |             |            |            |             |              |       | 964            |              |

รูป 4.9 หน้าต่างตรวจสอบจำนวนห้องที่ว่าง

จากรูป 4.9 แสคงการตรวจสอบจำนวนห้องที่ว่าง สำหรับขาย โดยระบุ ช่วงวันที่ ที่ต้องการ เข้าไป ซึ่งสามารถอธิบายได้ดังนี้

หมายเลข 1 ผู้ใช้ป้อนวันที่ ที่แขกต้องการเข้าพัก และวันที่ ที่แขกต้องการออก เข้าไปโดย ผู้ใช้สามารถเลือกวันที่ ที่ถูกต้องได้จาก ปฏิทิน ที่มีให้

หมายเลข 2 ปุ่ม Check หลังจากกดแล้วระบบจะแสดงตารางจำนวนห้องที่ได้ถูกจองไว้ แล้ว และจำนวนห้องที่เหลืออยู่ แยกตามชนิดห้อง ซึ่งถ้าห้องชนิดไหน ไม่แสดงออกมาแสดงว่า ห้องยังไม่ได้ถูกจอง คือห้องว่าง นั้นเอง

หมายเลข 3 แสดงรายละเอียดของห้องแต่ละชนิด ตามช่วงวันที่ ที่ต้องการตรวจสอบ จำนวนห้องว่า ว่างหรือไม่ ก่อนที่จะทำการจองห้องพักให้กับแขก

| Tegestration - Microsoft Internet Explorer        |                                                                                                    |                          |
|---------------------------------------------------|----------------------------------------------------------------------------------------------------|--------------------------|
| 3 Back + 3 - 💌 😫 🐔 🔊 Search-                      | Ferrorites 🚱 🔓 😳 🔂 - 💟 🛍                                                                                                    |                          |
| ddress 💽 http://localhoek/iront/jwgistration.aupx | 010101                                                                                                    | 🔄 🛃 Go Unis " 🕒 Shagit 🖽 |
|                                                   |                                                                                                    |                          |
|                                                   |                                                                                                    | $\bigcirc$               |
| REGISTRATION                                      | Booking No. : Armai                                                                                                    | List 1                   |
| Title : First Name :                              | Last Name :                                                                                                    | 1                        |
| Date Of Birth :                                   | Nationality :                                                                                                    |                          |
| Profession :                                      | Immigration :                                                                                                    |                          |
| Passport No. :                                    | Issued At :                                                                                                    | $\sim$ $\sim$ 2)         |
| Home Address :                                    |                                                                                                    |                          |
|                                                   |                                                                                                    |                          |
| Arrived from :                                    | Hight No.:                                                                                                    |                          |
| Going To :                                        | Flight No. :                                                                                                    | -3                       |
| Arrival Date Time Departure D                     | ate Time Room No, Persons Rate                                                                                                    |                          |
|                                                   |                                                                                                    |                          |
| Form Of Payment :                                 |                                                                                                    | UPDATE                   |
| Repark :                                          | The states of the states of th | CANCEL Log Out 4         |
|                                                   |                                                                                                    |                          |

#### 4.5.4 หน้าต่างเช็คอิน สำหรับพนักงานต้อนรับส่วนหน้า

รูป 4.10 หน้าต่างการเช็คอินเมื่อแขกมาถึง

จากรูป 4.10 เป็นการแสดงการเช็คอิน หลังจากที่แขกได้ทำการจองห้องพักเรียบร้อยแล้ว และ จะเข้ามาเช็คอิน โดยสามารถอธิบายได้ดังนี้

หมายเลข ปุ่ม Arrival List เมื่อกดปุ่มนี้ จะมี List รายชื่อของแขกแต่ละ Booking ขึ้นมาซึ่ง สามารถเลือกได้ และ ใน List รายการ ก็จะมีตัวเลือก Delete ให้ ซึ่งจะใช้ก็ต่อเมื่อแขกจองแล้วไม่เข้า พัก ก็สามารถลบออกจากการจองได้ ซึ่งระบบก็จะลืนจำนวนห้องพักที่ว่างสำหรับแขกคนอื่น ๆ หมายเลข 2 ปุ่มค้นหา ( ... ) ซึ่งจะมีด้วยกันหลายจุด ยกเว้น Room No. ซึ่งเมื่อกดปุ่มนี้ก็ จะมีแถบขึ้นมาด้านบนให้ใส่ข้อมูลที่ต้องการค้นหา จากนั้นกดปุ่ม Search ถ้ามีข้อมูลอยู่ ก็จะปรากฎ ตารางออกมาพร้อมกับ ข้อความ Select ผู้ใช้สามารถเลือกรายการต่าง ๆ ได้โดยกดที่ Select จากนั้น ข้อมูลแถวที่เลือกจะถ้ามาในฟอร์มอัตโนมัติ

หมายเลข 3 ปุ่มค้นหา (...) เหมือนกันแต่ปุ่มนี้จะแสดงห้องที่ว่างอยู่ตามชนิดห้องที่แขก ได้จองเอาไว้ โดยจะแบ่งเป็นชั้น ๆ ทั้งหมดมี 13 ชั้น ตั้งแต่ชั้น 3 – 15 ซึ่งแต่ละชั้นจะมีชนิดห้องไม่ เหมือนกัน ระบบจะแสดงเฉพาะชนิดห้องที่ตรงกับที่แขกได้เลือกไว้เท่านั้น

หมายเลข 4 ปุ่ม Update เป็นการบันทึกข้อมูลเข้าสู่ตาราง และเปลี่ยนสถานะของแขกเป็น แขก In House และยังมีปุ่ม Cancel เอาไว้ ยกเลิกล้างข้อมูลในฟอร์มทั้งหมด เพื่อเริ่มต้นใหม่ 

 Image: Sector Sector

4.5.5 หน้าต่างเช็คอิน สำหรับพนักงานต้อนรับส่วนหน้า

จากรูป 4.11 เป็นการแสดงการปิดรอบประจำวัน ซึ่งจะกระทำโดย Night Manager ซึ่งเป็น ผู้จัดการดูแลความเรียบร้อย รอบกลางคืน มีอยู่ด้วยกัน สองส่วน สามารถอธิบายได้ดังนี้ หมายเลข 1 ปุ่ม Close Day จะทำการปิดรอบ 1 ครั้ง ในทุก ๆ คืน หลังจากเวลา เที่ยงคืน โดยเมื่อกดปุ่มนี้ ระบบจะทำการ เพิ่มค่าใช้จ่ายของแต่ละห้องพักที่แขกพักอยู่เข้าไป และเปลี่ยน สถานะของห้องพักเพื่อให้แผนกแม่บ้านได้ดำเนินการต่อไป โดยเมื่อกดปุ่ม 1 ครั้ง ปุ่มจะหายไป เพื่อเป็นการป้องการการกดปุ่มซ้ำ ซึ่งจะทำให้ ยอดก่าใช้จ่าย เพิ่มขึ้นอีกเป็น สองเท่า หมายเลข 2 ปุ่ม Log Out จะเป็นการออกจากหน้าของการ ปิดรอบ ไปสู่ เมนูหลักของ ระบบ

## 4.5.6 หน้าต่างการเปลี่ยนแปลงสถานะห้องพัก

. 0 × Search 😽 Favorites 🙆 🎰 😓 🗔 • ) Back. • 🕑 - 💌 😂 🟠 111 💌 🛃 Go Links 🏁 🥌 Snagit 🔛 Address 🔄 http://localhost/front/h = Occupied/Clean = Occupie d'Dirty Vacant/Clean VD - Vacant/Dirty 1 = Out of Inventory 00 = Out of Order Floor 3 Floor 4 Floor 5 Floor 6 Floor 7 Floor 8 Floor 9 Floor 10 Floor 11 Floor 12 Floor 13 Floor 14 Floor 15 Floor 3 Edt 2 0336 0334 0332 0330 0328 0326 0324 0322 0320 0304 AD AN DO OD AC AC AC AC UC V VC VC AC AC AC AC AC AC 0331 0329 0327 0325 0323 03 3 0.311 0303 0305 4

รูป 4.12 หน้าต่างการเปลี่ยนแปลงสถานะห้องพัก

จากรูป 4.12 แสดงการเปลี่ยนแปลงสถานะห้องพักโดยพนักงานทำความสะอาดห้องพักจะ เป็นผู้เปลี่ยนสถานะ สามารถอธิบายได้ดังนี้

หมายเลข 1 ปุ่มสำหรับเรียกฟอร์ม เพื่อเพิ่มค่าใช้จ่ายเพิ่มเติมที่แขกใช้บริการในขณะพักใน ห้อง เช่น Mini Bar Laundry เป็นต้น

หมายเลข 2 หมายเลขแต่ละชั้น โดยผู้ใช้สามารถไปที่แต่ละชั้นได้อย่างรวดเร็ว โดยการกด ชั้นที่ต้องการ

หมายเลข 3 ปุ่ม Edit เป็นปุ่มที่ต้องกด ก่อนที่จะทำการแก้ไขสถานะห้องพักได้ ทั้งนี้เพื่อ ้ป้องกันการกดผิดของพนักงาน ซึ่งหลังจากกดไปแล้ว ปุ่ม Edit จะกลายเป็น OK โดยเมื่อแก้ไข ้สถานะเสร็จแล้ว ก็ให้กดปุ่ม Ok เพื่อ เป็นการสิ้นสุดการแก้ใขสถานะห้องแต่ละชั้น

หมายเลข 4 ปุ่ม แก้ไข สถานะห้องพัก โดยจะมีอธิบายไว้ด้านบนของฟอร์ม ถ้าต้องการ ้ เปลี่ยนเป็นสถานะ ใค ก็ให้กคปุ่มเปลี่ยนสถานะ ไปเรื่อย ๆ จนกว่าจะ ไค้สถานะที่ต้องการ

- 8 × 🔾 Badi. + 🔘 - 💌 😫 🟠 🔎 Search 🥎 Favorites 🥝 🍛 🍃 🗔 • TH Address 🗃 http://localhoet/Trantiguest\_renvice.au 💽 🔂 Go 🛛 Links 🏁 🈏 Snagit 🖽 **Guest Service** 1 Room : Detail : Cost : ( Back 4 Floar 3 Floar 4 Floar 5 Floar 6 Floar 7 Floar 8 Floar 9 Floar 10 Floar 11 Floar 10 Floar 13 Floar 14 Floar 15 Floor 3 2 0336 0334 0332 0330 0328 0326 0324 0322 0320 0318 0316 0314 0312 0310 0308 0306 0304 0302 0333 0331 0329 0327 0325 0323 0321 0319 0311 0309 0307 0305 0303 0301 3 รูป 4.13 หน้าต่างการพิ่มค่าใช้ง่ายของแขกแต่ละห้อง จากรูป 4.13 แสดงการเพิ่มก่าใช้จ่ายของแขกแต่ละห้องพัก ซึ่งสามารถเพิ่มโดยพนักงานทำ ความสะอาด และพนักงานกิดเงิน สามารถอธิบายได้ดังนี้ หมายเลข 1 ให้กรอกรายละเอียดค่าใช้จ่ายที่เกิดขึ้นเข้าไป หมายเลข 2 ให้กรอกจำนวนเงินที่แขกต้องจ่าย

## 4.5.7 หน้าต่างการเพิ่มค่าใช้จ่ายต่างๆ ของแขกที่พักในโรงแรม

หมายเลข 3 ปุ่ม เลือกห้อง ถ้าไม่ต้องการเลือก ก็สามารถใส่หมายเลขห้องได้เลย ตรงช่อง

Room : ในฟอร์ม หมายเลข 4 ปุ่ม Post เป็นตกลงการเพิ่มค่าใช้ง่ายเข้าไปในตารางค่าใช้ง่ายของแขกแต่ละ

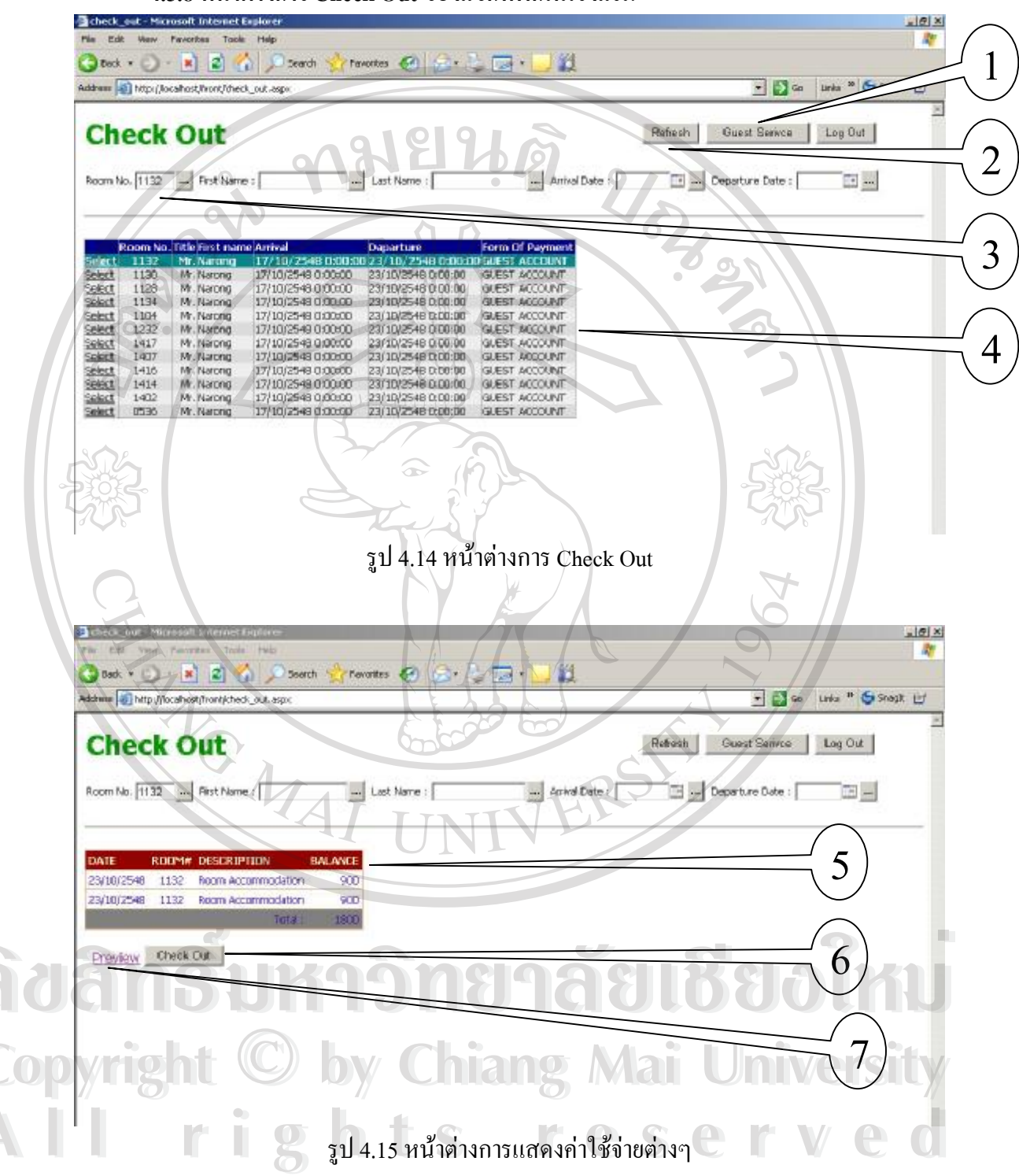

4.5.8 หน้าต่างการ Check Out ของแขกที่พักในโรงแรม

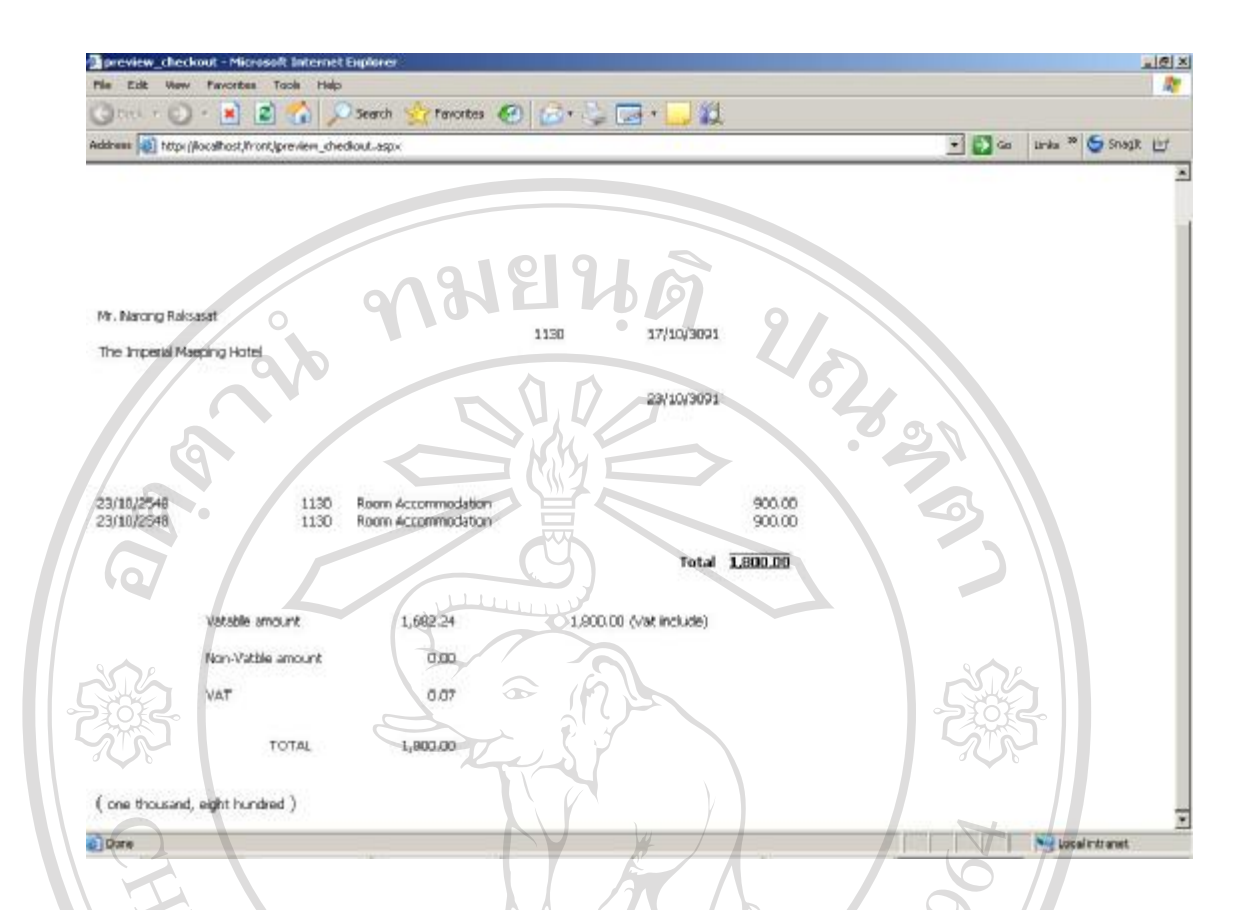

รูป 4.16 หน้าต่างแสดงรายการค่าใช้จ่ายต่าง ๆ ของแขก ที่สามารถพิมพ์ลง ใบกำกับภาษีอย่างย่อ

จากรูป 4.14 4.15 4.16 แสดงการ Check Out ของแขกที่พักในโรงแรม ซึ่งเมื่อโหลด ฟอร์มขึ้นมาครั้งแรก ระบบจะแสดงรายชื่อห้องพัก และชื่อแขกที่ด้อง Check Out ในวันที่ปัจจุบัน ออกมาให้ พนักงานคิดเงิน สามารถเลือกได้จากตัวเลือก Select ซึ่งสามารถอธิบายได้ดังนี้ หมายเลข 1 ปุ่มสำหรับเข้าฟอร์ม การเพิ่มค่าใช้จ่าย ซึ่งจะเหมือนกับรูปที่ 4.11 หมายเลข 2 ปุ่มให้ทำการ โหลดข้อมูลแขกที่ด้อง Check Out ภายในวันปัจจุบันออกมา หมายเลข 3 ปุ่ม ค้นหาห้องพัก ห้องที่ต้องการ Check Out โดยสามารถ ใส่หมายเลขห้อง เข้าไป แล้วกดปุ่ม ใช่ปลา ( ... ) ระบบจะโชว์ รายการของห้องนั้น ออกมา หมายเลข 4 ตารางแสดงรายชื่อห้องพัก ที่จะต้อง Check Out ในวันปัจจุบัน หมายเลข 5 ตารางแสดงก่าใช้จ่ายต่าง ๆ ของแต่ละห้องพัก หลังจากที่ได้เลือกรายการ จาก ตารางแสดงรายชื่อห้องพัก (หมายเลข 4 ) หมายเลข 6 Link สำหรับแสดงรายงาน สำหรับ พิมพ์ออกทางเครื่องพิมพ์ ดังรูป 1.14

หมายเลข 7 ปุ่มสำหรับตกลง Check Out แขกออกจากโรงแรม โดยจะกระทำเมื่อแขก จ่ายเงินเรียบร้อยแล้ว

56

#### 4.5.4 หน้าต่างแสดงการออกรายงาน

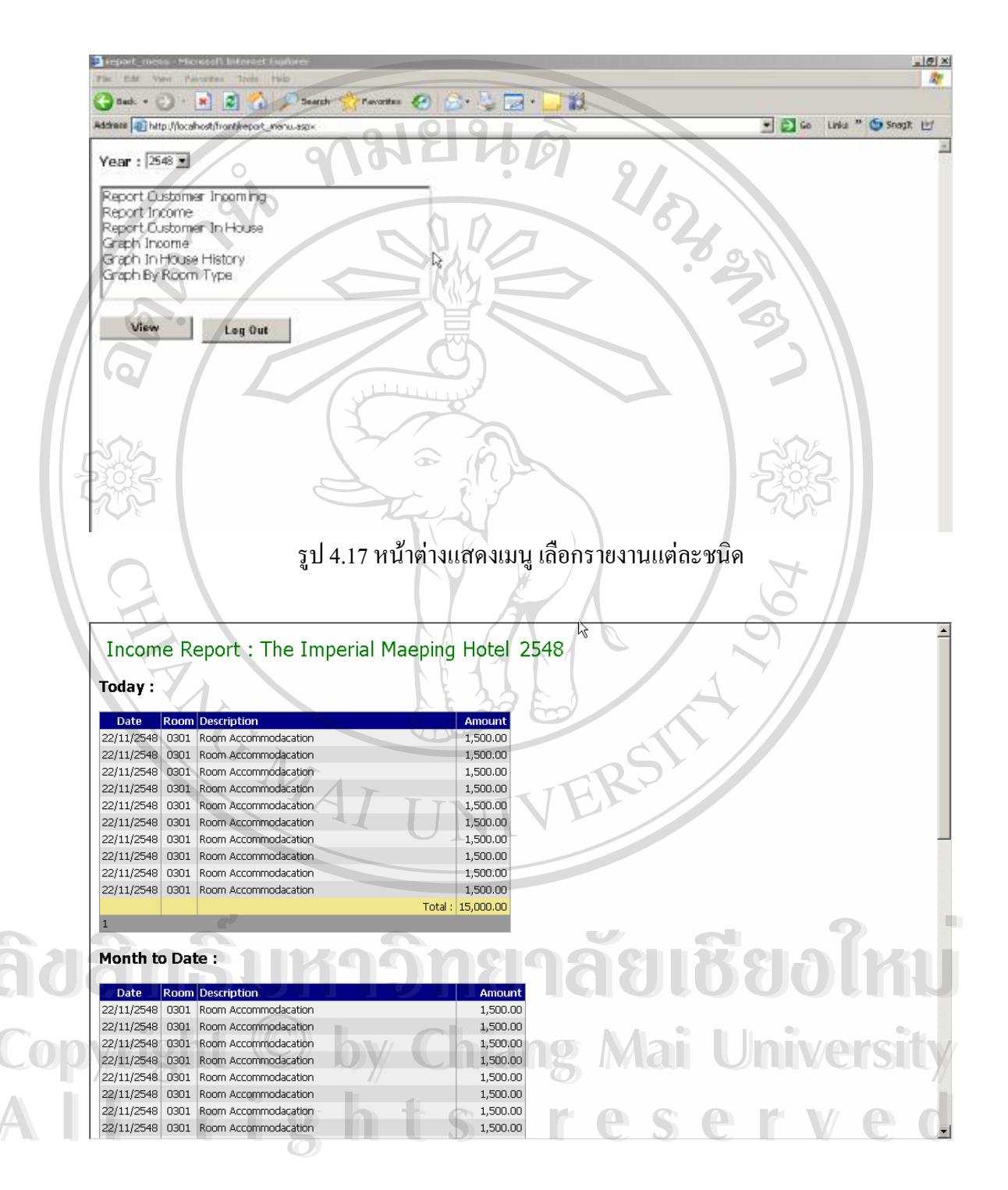

รูป 4.18 หน้าต่างแสดงรายงาน ข้อมูลทางการเงิน จากรูป 4.18 เป็นรายงานแสดงข้อมูลทางการเงิน ซึ่งแสดงเป็นรายงานประจำวัน รายงาน ประจำเดือน และรายงานประจำปี

| head head he                                                                                                    | 🔎 Search 🕎 Favorites 🚱 🔗 😓 🗔 • 🛄 🔯                                                                                                    |                             |
|----------------------------------------------------------------------------------------------------|----------------------------------------------------------------------------------------------------|-----------------------------|
| Address 🚳 http://localhost/hront/report_                                                                                                    | inhouse.ospx                                                                                                    | 💌 🚺 Go 🛛 Unita 🎽 🥌 Snagit 🔤 |
| The Imperial Maen                                                                                                    | ing Hotol                                                                                                    |                             |
| In Hence Report : 12/10/25/9                                                                                                    | ang noter                                                                                                    |                             |
| In mouse Report : as longes                                                                                                    |                                                                                                    |                             |
| Room Arrival Departure T                                                                                                    | itle First Name Last Name Person                                                                                                    |                             |
| 0332 10/9/2548 30/9/2548                                                                                                    | Mr. Narong Rakseat 1                                                                                                    |                             |
| 0536 17/10/2549 23/10/2548                                                                                                    | Mr. Narong Raksast 1                                                                                                    |                             |
| 1034 17/10/2548 19/10/2548                                                                                                    | Mr. Somboon Manonam 1                                                                                                    |                             |
| 1104 17/10/2548 23/10/2548                                                                                                    | M. Nerong Raksest 2                                                                                                    | 6.                          |
| 1120 17/10/2548 23/10/2548                                                                                                    | Mr. Narong Ratsatt 2                                                                                                    |                             |
| 1132 17/10/2548 23/10/2548                                                                                                    | Mr. Narong Raksasat 1                                                                                                    | 9                           |
| 1134 17/10/2548 23/10/2548                                                                                                    | Mr. Narong Raksatat 1                                                                                                    | 5                           |
| 1232 17/10/2548 23/10/2548                                                                                                    | Mr. Narong Raissast 3                                                                                                    |                             |
| 1402 13/10/2548 23/10/2548                                                                                                    | Mr. Narong Ratsaat 3                                                                                                    |                             |
| 1414 17/10/2548 23/10/2548                                                                                                    | Mr. Nerong Raksesat 2                                                                                                    |                             |
| 1416 17/10/2549 23/10/2549                                                                                                    | Mr. Narong Raksasat 1                                                                                                    |                             |
| 1417 17/10/2548 23/10/2548                                                                                                    | Mr. Narong Raksasat 1                                                                                                    |                             |
| 1                                                                                                    |                                                                                                    |                             |
|                                                                                                    |                                                                                                    |                             |
| NOL I                                                                                                    | รป 4.19 หน้าต่างแสดงรายงานห้องที่มี                                                                                                    | มีแขกพัก 🦯 🗛 📗              |
| JOIE .                                                                                                    |                                                                                                    |                             |
| 372                                                                                                    |                                                                                                    | 575                         |
| 105                                                                                                    | R.S.                                                                                                    | 006                         |
| Prepart_comesonal Pacesset pare                                                                                                    | anes enformer.                                                                                                    | 1012                        |
| File Edit View, Revontes Tools                                                                                                    | rieko (                                                                                                    |                             |
| Pile Edd View Reworks Tools                                                                                                    | Search Search Search Search                                                                                                    |                             |
| Pia Edit Vary Pavorites Tools                                                                                                    | Palo<br>Search 😪 Favorites 🐼 🕞 😓 🖂 + 🛄 🖏                                                                                                    | The loss for the second lit |
| File Edit View Parvatus Tools                                                                                                    | Pelp<br>Search Services S. S. S. S. S. S. S. S. S. S. S. S. S.                                                                                                    | in Links * Stragt H         |
| Address The Imperial Maero                                                                                                    | Palp<br>Search Search Favorites Search Search                                                                                                    | Co Uris * @ Snigh #         |
| Addres The Imperial Maep                                                                                                    | Page<br>Search Search Favores C - Search Secondage<br>correspondage<br>bing Hotel<br>ort : 23/10/2548                                                                                                    | Co Lifes * Stragt H         |
| Address The Imperial Maep<br>Customer Incoming Repo                                                                                                    | Page<br>Search Pavenies Pavenies<br>correspondagex<br>bing Hotel<br>ort : 23/10/2548                                                                                                    |                             |
| Assimation of the second second secon                                                                                                    | Page<br>Search Pawerizes Pawerizes<br>correspondagex<br>bing Hotel<br>ort : 23/10/2548<br>Prist Name Lest Name: Nationality<br>Reserved Pakerster The                                                                                                    |                             |
| Address Intro //local-ost/intro/kepot<br>Address Intro //local-ost/intro/kepot<br>Ustomer Incoming Repo<br>No. Antwo<br>1. 17/10/2548 23/10/2548 M<br>2. 17/10/2548 23/10/2548 M                                                                                                    | Page<br>Search Pawerines Pawerines<br>correspondence<br>bing Hotel<br>ort : 23/10/2548<br>First Name Last Name Nationality<br>Narong Raksasat That<br>Narong Raksasat That                                                                                                    |                             |
| Address and http://boshwatimeri/weart                                                                                                    | Page<br>Search Pawerines Pawerines<br>correspondence<br>bing Hotel<br>ort : 23/10/2548<br>Prist Name Last Name Inactionality<br>Narong Raksasat That<br>Narong Raksasat That                                                                                                    |                             |
|                                                                                                    | Page<br>Search Pavenies Pavenies                                                                                                    |                             |
|                                                                                                    | Page<br>Search Pavenese Pavenese<br>corresoon-asox<br>ing Hotel<br>ort : 23/10/2548<br>Prist Name Last Name Institution<br>Rarong Raksasat Tha<br>Narong Raksasat Tha<br>Narong Raksasat Tha<br>Narong Raksasat Tha<br>Rarong Raksasat Tha                                                                                                    |                             |
| Kole 23 Very Pervedue Tool     Actives      Actives     Actives     Activ                                                                                                    | Page<br>Saarch Favoritas A Savoritas<br>preference and the favoritas<br>preference and the favoritas<br>preference and the favoritas<br>Provide and the favoritas<br>Provide and the favoritas<br>Pro                                                                                                    |                             |
| The         Edit         Year         Parvades         Total           Atchess         Emitty://hocahvati/from/weport.         Emitty://hocahvati/from/weport.         The Imperial Maep           Outstand         Emitty://hocahvati/from/weport.         Emitty://hocahvati/from/weport.         The Imperial Maep           Vio.         Antival         Departure Title         1           1         17/10/2548         23/10/2548         N/           1         17/10/2548         23/10/2548         N/           1         17/10/2548         23/10/2548         N/           1         17/10/2548         23/10/2548         N/           1         17/10/2548         23/10/2548         N/           1         17/10/2548         23/10/2548         N/           1         17/10/2548         23/10/2548         N/           1         17/10/2548         23/10/2548         N/           1         17/10/2548         23/10/2548         N/           1         17/10/2548         23/10/2548         N/           1         17/10/2548         23/10/2548         N/                                                                                                    | Page<br>Saarch Favorates                                                                                                    |                             |
| Color View Pervates Tool     Color     Color     Co                                                                                                    | Page<br>Saarch Favorations                                                                                                    |                             |
| C28 View Pervates Tota     Control Control Contro Control Control Control Control Control                                                                                                    | Page<br>Saarch Favorations A Construction of the second second seco                                                                                                    |                             |
| Kara Kara Kara Kara Kara Kara Kara                                                                                                    | Page<br>Saarch Fakvanias                                                                                                    |                             |
| Car View Pervatus Tota     Control View Pervatus     Control View Pervatus     Control View                                                                                                    | Page<br>Saarch Fakvanias                                                                                                    |                             |
| The Edit View Pervortise Total           Address         Edit View Pervortise Total           Address         Edit Pervortise         Image: Pervortise Pervortise           Address         Edit Pervortise         Image: Pervortise Pervortise           Moderno         Annual         Deconstruct         Total           Moderno         Annual         Deconstruct         Total           Moderno         Annual         Deconstruct         Total           Moderno         Annual         Deconstruct         Total           Moderno         Annual         Deconstruct         Total           Moderno         Construct         Total         Moderno           Moderno         Construct         Total         Moderno           Moderno         Construct         Total         Moderno           Moderno         Construct         Total         Moderno           Moderno         Construct         Total         Moderno           Moderno         Construct         Total         Moderno           Moderno         Construct         Construct         Total           Moderno         Construct         Construct         Moderno           Moderno         Construct         Construct </td <td>Page<br/>Saarch Fakewarks  Saarch Fakewarks  Somesson-aspox<br/>bing Hotel ort : 23/10/2548<br/>Prost Name Last Name Notionality Narong Raksasat Thai Narong Raksasat Thai</td> <td></td> | Page<br>Saarch Fakewarks  Saarch Fakewarks  Somesson-aspox<br>bing Hotel ort : 23/10/2548<br>Prost Name Last Name Notionality Narong Raksasat Thai Narong Raksasat Thai                                                                                                    |                             |
| Pie         Did         Very         Provide         Total           Address         ■ http://focahost.front/report.         ■         ■         ■         ■         ■         ■         ■         ■         ■         ■         ■         ■         ■         ■         ■         ■         ■         ■         ■         ■         ■         ■         ■         ■         ■         ■         ■         ■         ■         ■         ■         ■         ■         ■         ■         ■         ■         ■         ■         ■         ■         ■         ■         ■         ■         ■         ■         ■         ■         ■         ■         ■         ■         ■         ■         ■         ■         ■         ■         ■         ■         ■         ■         ■         ■         ■         ■         ■         ■         ■         ■         ■         ■         ■         ■         ■         ■         ■         ■         ■         ■         ■         ■         ■         ■         ■         ■         ■         ■         ■         ■         ■         ■         ■         ■         ■                                                                                                    | Page<br>Saarch Fakwarins                                                                                                    |                             |
| Address Call View Pervandes Tools<br>Address Call View Pervandes Tools<br>Address Call Address<br>The Imperial Maep<br>Customer Incoming Repo<br>View Pervandes View Pervandes<br>1 17/10/2548 23/10/2548 IV<br>2 17/10/2548 23/10/2548 IV<br>3 17/10/2548 23/10/2548 IV<br>3 17/10/2548 23/10/2548 IV<br>3 17/10/2548 23/10/2548 IV<br>3 17/10/2548 23/10/2548 IV<br>3 17/10/2548 23/10/2548 IV<br>1 17/10/2548 23/10/2548 IV<br>1 17                                                                                                    | Page<br>Saarch Fakwarias                                                                                                    |                             |
| Print         Edd         Version         Provides         Total           Address         ■ http://locahosti/ront/report.         ■         ■         ■         ■         ■         ■         ■         ■         ■         ■         ■         ■         ■         ■         ■         ■         ■         ■         ■         ■         ■         ■         ■         ■         ■         ■         ■         ■         ■         ■         ■         ■         ■         ■         ■         ■         ■         ■         ■         ■         ■         ■         ■         ■         ■         ■         ■         ■         ■         ■         ■         ■         ■         ■         ■         ■         ■         ■         ■         ■         ■         ■         ■         ■         ■         ■         ■         ■         ■         ■         ■         ■         ■         ■         ■         ■         ■         ■         ■         ■         ■         ■         ■         ■         ■         ■         ■         ■         ■         ■         ■         ■         ■         ■         ■         =                                                                                                    | Page<br>Saarch Carbon Sand Carbon Sand Carbo                                                                                                    |                             |
| Pie         Did         Versity         Provides         Total           Address         Important         Important         Important         Important         Important           Address         Important         Important         Important         Important         Important           Address         Important         Important         Important         Important         Important           Address         Important         Important         Important         Important         Important           Address         Important         Important         Important         Important         Important           1         17/10/2548         23/10/2548         Important         Important         Important           1         17/10/2548         23/10/2548         Important         Important                                                                                                    | Page<br>Saarch Faxwarias                                                                                                    |                             |
| Pie         Edit         Verve         Provides         Total           Address         Image: Image: Im                                                                                                    | Page<br>Saarch Fakwarias                                                                                                    |                             |
| Pie         Did         Vew         Pervarian         Total           Address         ■ http://locahost/front/report.         ■         ■         ■         ■         ■         ■         ■         ■         ■         ■         ■         ■         ■         ■         ■         ■         ■         ■         ■         ■         ■         ■         ■         ■         ■         ■         ■         ■         ■         ■         ■         ■         ■         ■         ■         ■         ■         ■         ■         ■         ■         ■         ■         ■         ■         ■         ■         ■         ■         ■         ■         ■         ■         ■         ■         ■         ■         ■         ■         ■         ■         ■         ■         ■         ■         ■         ■         ■         ■         ■         ■         ■         ■         ■         ■         ■         ■         ■         ■         ■         ■         ■         ■         ■         ■         ■         ■         ■         ■         ■         ■         ■         ■         ■         ■         ■                                                                                                    | Page<br>Saarch Favorates<br>corresson.aspx<br>bing Hotel<br>ort : 23/10/2548<br>First Name Last Name Motionality<br>Narong Rakssat Tha<br>Narong Rakssat Tha                                                                                                    |                             |
| The Edd         Verv         Available         Total           Address         Thitp://locahost/fromt/report.         Image: Control of the control of the control of t                                                                                                    | Page<br>Saarch Favoration  Saarch Favoration Comession-agaix  Ing Hotel Ort: 23/10/2548  Ing Hotel Ort: 23/10/2548  Ing Rel-sast That Narong Rel-sast That Narong Rel-sast That Nar                                                                                                    |                             |
| The Edd         Verve         Averages         Total           Address         The Imperial Malep         Image: Construct The Construct The Const                                                                                                    | Page<br>Saarch Favoration A Construction of the Construction of the                                                                                                    |                             |
| The Edd         Verv         Available         Total           Address         The Imperial Malep         Imperial Malep           Address         The Imperial Malep           Imperial Malep         Imperial Malep           Imperial Malep         Imperial Malep                                                                                                    | Page<br>Saarch Favoration August Favorations (Construction)<br>provession-ago (Construction)<br>(Construction)<br>Participation (Construction)<br>Narong Released The<br>Narong Released The<br>Narong Released |                             |

รูป 4.20 หน้าต่างแสดงรายงานแขกที่จะเข้าพัก

จากรูป 4.19 และ 4.20 เป็นรายงานแสดงห้องที่มีแขกพัก และ รายงานแขกที่จะเข้าพัก ณ ปัจจุบัน ซึ่งทั้งสอง รายงาน สามารถเลือกได้จากเมนูรายงาน

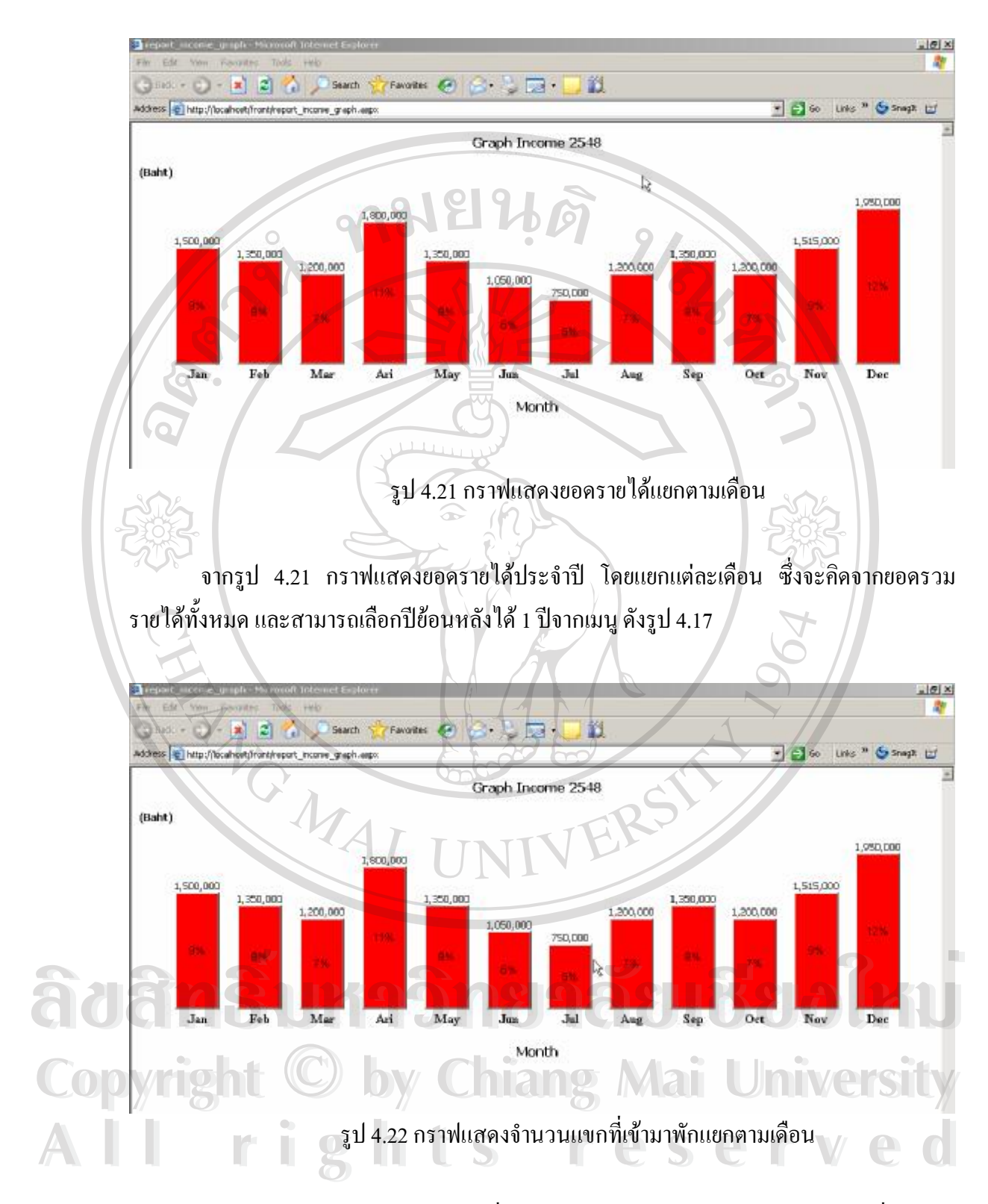

จากรูป 4.22 กราฟแสดงยอดแขกที่เข้ามาพักในโรงแรม โดยคิดจากจำนวนห้องที่สามารถ ขายได้ทั้งหมด ในแต่ละเดือน และสามารถเลือกปีย้อนหลังได้ 1 ปีจากเมนู ดังรูป 4.17

![](_page_40_Picture_0.jpeg)

รูป 4.23 กราฟแสดงจำนวนแขกที่เข้ามาพักแยกตามประเภทห้องพัก

จากรูป 4.23 การแสดงกราฟยอดรายได้ ของห้องพักแต่ละชนิด และสามารถเลือกปี ย้อนหลังได้ 1 ปีจากเมนู ดังรูป 4.17

![](_page_40_Figure_3.jpeg)

![](_page_41_Figure_0.jpeg)

![](_page_41_Picture_1.jpeg)

รูป 4.25 หน้าต่างแสดงการ เพิ่ม ลบ แก้ไข รายชื่อผู้ใช้งาน

#### 4.6 การพัฒนาระบบและทดสอบระบบ

เมื่อออกแบบฐานข้อมูลเรียบร้อยแล้ว ขึ้ ซอฟต์แวร์และฮาร์คแวร์ ที่เกี่ยวข้องกับการคำเนินงาน

ขั้นตอนถัดไปเป็นการเลือกเทคโนโลยีทั้งด้าน

#### 4.6.1 ด้านฮาร์ดแวร์

1. เครื่องไมโครคอมพิวเตอร์

- CPU Pentium 4 2.8 GHz

- RAM 512 MB

- Hard Disk 40 GB

- 3.5" Floppy Disk

```
- CD-ROM 52 X
```

- 17" SVGA Color Monitor

2. เครื่องพิมพ์หัวเข็ม

#### 4.6.2 ด้านซอฟต์แวร์

ผู้ศึกษาได้ใช้โปรแกรม Microsoft SQL 2000 Server เป็นตัวเก็บฐานข้อมูล และใช้ โปรแกรม Visual Studio.net ในการพัฒนา โดยเลือกใช้ภาษา ASP.NET ในการพัฒนาระบบงานนี้ เนื่องจากเป็นภาษาในการเขียนโปรแกรมแบบเชิงวัตถุ เข้าใจง่ายและมีรูปแบบที่ไม่ซับซ้อน

ขั้นตอนถัดไปหลังการพัฒนาระบบเสร็จสิ้นคือการทดสอบระบบ จะเป็นการ ทดสอบระบบตั้งแต่การนำข้อมูลเข้า การประมวลผล จนกระทั้งผลลัพธ์ของระบบนั้นได้มาถูกต้อง ตามที่กำหนด อีกทั้งต้องมีการตรวจสอบผลลัพธ์ที่ได้ ความสามารถของระบบและความปลอดภัย ของข้อมูลด้วย เพื่อดูว่าระบบทั้งหมดเป็นไปตามที่กำหนดหรือไม่

นอกจากการทดสอบระบบแล้ว การทดสอบการยอมรับระบบ เป็นการทดสอบ โดยผู้ใช้ระบบต้องทำการทดสอบเพื่อให้แน่ใจว่าผู้ใช้สามารถเข้าใจ สามารถใช้ระบบได้อย่างไม่มี ปัญหาและยอมรับระบบใหม่ โดยผู้จัดทำได้จัดทำกู่มือผู้ใช้เพื่อใช้เป็นแหล่งข้อมูลอ้างอิงอีกด้วย พร้อมทั้งมีการอบรมการใช้งานแก่ผู้ใช้งานระบบ รวมทั้งได้จัดทำแบบสอบถามเพื่อเป็นการ ประเมินความพึงพอใจในการใช้งาน และประสิทธิภาพการใช้งานระบบ (ตัวอย่างแบบสอบถามอยู่ ในภาพผนวก ก)

62